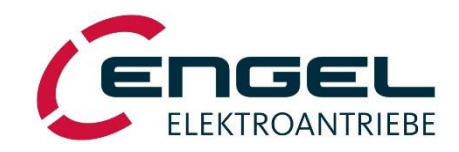

# **Operating Manual**

Rev. 1.4

# **Digital Servo Controllers**

# DSV 110 DSV 112

suitable for three-phase synchronous motors and DC motors

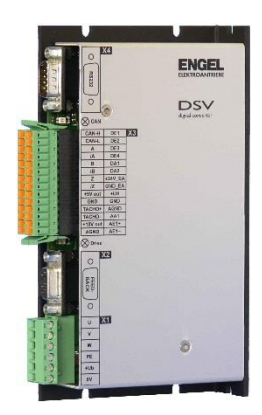

**ENGEL Elektroantriebe GmbH** • Am Klingenweg 10 · D-65396 Walluf Telefon +49 6123 9942-0 · Telefax +49 6123 9942-50 · info@engelantriebe.de · www.engelantriebe.de

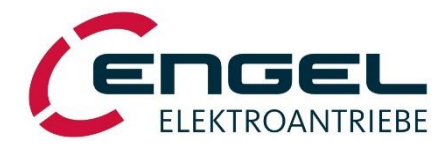

| Table of contents |
|-------------------|
|-------------------|

| 1                    | INDICATIONS FOR SAFETY AND HANDLING                                                                                                    | 3                                                       |  |
|----------------------|----------------------------------------------------------------------------------------------------|---------------------------------------------------------|--|
| 2                    | FUNCTIONALITY                                                                                                    | 4                                                       |  |
| 3                    | TECHNICAL DATA OF THE DSV 11X                                                                                                    | 5                                                       |  |
|                      | 3.1       IMPORTANT TECHNICAL NOTES         3.1.1       Recuperation mode         3.1.2       Lead fuses         3.1.3       Lifetime         3.2       SAFETY INSTALLATIONS         3.2.1       Power stage protection         3.2.2       Motor protection | 6<br>6<br>6<br>7<br>7<br>7                              |  |
| 4 MODES OF OPERATION |                                                                                                    |                                                         |  |
|                      | <ul> <li>4.1 SPEED CONTROL MODE</li></ul>                                                                                                    | 9<br>11<br>13<br>14<br>15<br>16<br>16<br>17<br>18<br>18 |  |
| 5                    | PIN ASSIGNMENT                                                                                                    | . 19                                                    |  |
|                      | <ul> <li>5.1 X1 – VOLTAGE SUPPLY AND MOTOR CONNECTION</li></ul>                                                                                                    | 19<br>19<br>20<br>21                                    |  |
| 6                    | INSTALLATION                                                                                                    | . 22                                                    |  |
|                      | <ul> <li>6.1 CABLE TYPE, CABLE LENGTH AND SHIELDING.</li> <li>6.2 INSTALLATION DIAGRAM.</li> <li>6.2.1 Three-phase synchronous motor operation</li> <li>6.2.2 DC- motor operation</li> <li>6.3 JUMPER SETTINGS .</li> </ul>                                  | 22<br>23<br>23<br>25<br>26                              |  |
| 7                    | SET-UP PROCEDURE OF THE DSV11X                                                                                                    | . 27                                                    |  |
| 8                    | STATUS INDICATOR, ERROR CODES                                                                                                    | . 28                                                    |  |
|                      | <ul> <li>8.1 TABLE OF ERROR CODES</li></ul>                                                                                                    | 29<br>30<br>31<br>31                                    |  |
| 9                    | CONTROLLER TUNING                                                                                                    | . 32                                                    |  |
|                      | <ul> <li>9.1 CURRENT CONTROLLER TUNING</li></ul>                                                                                                    | 32<br>32<br>33<br>33<br>34                              |  |

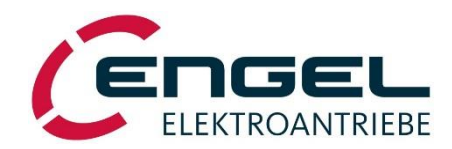

| 10 MECHANICAL DIMENSIONS                  |  |
|-------------------------------------------|--|
| 11 PC- SERVICE- SOFTWARE "DSERV"          |  |
| 11.1 System requirements                  |  |
| 11.2 INSTALLATION UND RUNNING THE PROGRAM |  |
| 11.3 USING DSERV                          |  |
| 11.3.1 Menu 'File'                        |  |
| 11.3.2 Menu 'Optimisation'                |  |
| 11.3.3 Menu 'Monitor'                     |  |
| 11.3.4 Menu 'Set value - RS232'           |  |
| 11.3.5 Menu 'Option'                      |  |
| 11.3.6 Menu 'Info'                        |  |

DSV110\_BA\_Rev1.4\_170606\_en technical changes reserved

#### Introduction

This document describes technical data and functionality of the digital servo controller DSV110 and DSV112. It points out all its features, helps you adjust the parameters and explains the correct way to get the drive up and running.

The manual contains safety notes which have to be complied with at all times. However, they do not replace or void any regulations that may be valid for your application.

See the CANopen and the DeviceNet handbook for operation in fieldbus- systems.

.

;

| Document                   | Date       | Rev. | Description                                                           |
|----------------------------|------------|------|-----------------------------------------------------------------------|
| DSV130_BA_070924           | 24.09.2007 | -    | Einstellung Motorsystem, Hinweis Stromregler, RN12, Firmware EL V3.27 |
| DSV110_BA_080805           | 05.08.2008 | -    | Anpassung an DSV110, Turntablebetrieb                                 |
| DSV110_BA_080815           | 15.08.2008 | -    | Fehlerkorrektur, Firmware EL3.41                                      |
| DSV110_BA_081020_en        | 05.11.2008 | -    | English version                                                       |
| DSV110_BA_110221_en        | 21.02.2011 | 1.4  | New page layout                                                       |
| DSV110_BA_Rev1.4_150602_en | 02.06.2015 | 1.4  | New page layout                                                       |
| DSV110_BA_Rev1.4_170606_en | 06.06.2017 | 1.4  | New syntax of phone number                                            |

# Copyright

All information in this document has been put together to our best knowledge. However, differences between the handbook and the device can not be completely excluded. ENGEL does in no way assume responsibility for any errors or consequential losses resulting from these possible deviations.

ENGEL cannot be made liable for any damages due to either use of the device or faulty circuitry.

ENGEL does maintain the right to change, complement or improve the device or the handbook without prior notice. It is not allowed to copy this document completely or in parts, to translate it into any natural or machine readable language or to transfer it to any optical, mechanical, electronic or other kind of media without ENGEL's express authorisation. Any product names or trademarks mentioned in this manual may be registered and belong to their respective owners only.

#### Digital Servo Controllers DSV 110 / DSV 112

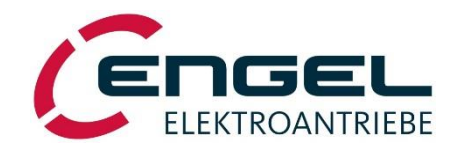

# 1 Indications for Safety and Handling

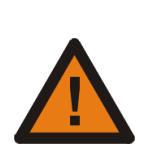

#### Attention!

#### Always stick to the safety indications without fail! Non observance can cause serious bodily harm or material damage!

- Parts inside the DSV and its connectors can be energised with high, possibly lethal voltages!
- Switch off the voltage supply and wait at least five minutes before pulling any plugs.
- All security and accident prevention regulations for the specific application have to be regarded during installation, wiring, set-up, operation and maintenance.
- First connect protective earth during installation!
- The DSV is an electronic device designed for operating motors and for installation in machines. The security rules of the "Maschinenrichtlinie" (89/392/EWG) or its international counterparts have to be regarded.
- Make sure that the drive is secured against any dangers or uncontrolled movements before setup.

The following list of valid regulations is not exhaustive:

- **DIN VDE 0100** Regulations for the installation of high voltage (up to 1000V) devices.
- DIN EN 60204 Electrical Equipment of machines.
- **DIN EN 50178** Electronic Equipment for use in power installations.

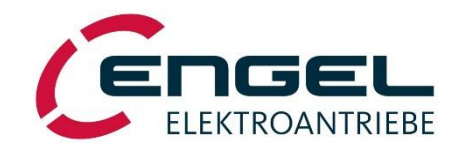

# 2 Functionality

Digital converter with cascaded controllers for current-, speed- and position control. The DSV provides dynamic driving of permanent magnet synchronous motors or brush-type DC motors. Operation is possible either with CANOpen according to CiA DSP 402 V2.0 or through digital and analogue inputs and outputs (I/O operation). The integrated positioning capability offers point-to-point positioning functions with trapezoidal or sinusoidal speed demand.

The DSV's configuration is done via a clear and simple to use PC- software "DSerV"(WINDOWS®, COM-Port). Further Features:

• Short cycle times for the PI current controller (100µs), for the PI speed controller (200µs) and for the P position controller (200µs), by using a high-performance DSP.

• 10Bit resolver interface, or 10Bit 1Vss Sin/Cos input for linear hallsystem for detecting the rotor position when brushless synchronous motors are driven.

• BEMF with IxR compensation, analogue tacho or incremental interface A, B, Z- signal as feedback when brushtype DC-motors are used.

- CAN-interface, CANopen implementation providing CiA DSP 402 V2.0.
- DeviceNet networks (optional).
- Power stage is short circuit proof.
- Designed for wall mounting

#### Safety installations:

• The over-current-protection detects short circuits between motorwindings resp. output phases.

• The over-voltage-protection raises an error as soon as the dc-link voltage exceeds its maximum value.

• The **temperature of the motor system** respectively **power stage** is measured, when the value exceeds 85°C, the power stage is switched off.

• The **plausibility of the resolver signal** respectively **tacho** is evaluated. Invalid signal combinations lead to switch-off of the power stage.

• The **I**<sup>2</sup>**t** - **surveillance** protects motor and power stage against thermal overload, by limiting the output current to the rated value after the maximum overload time has elapsed.

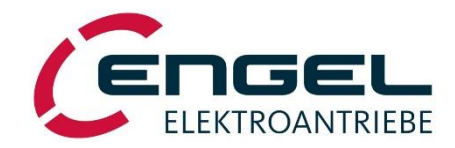

# 3 Technical Data of the DSV 11x

| input voltage<br>input current                                                            | U1<br>I1                                 | <b>DSV 110</b><br>20 60 V <sub>DC</sub><br>4,0A <sub>DC</sub> | <b>DSV 112</b><br>20 … 60V <sub>DC</sub><br>10,5A <sub>DC</sub> |                                                                            |
|-------------------------------------------------------------------------------------------|------------------------------------------|---------------------------------------------------------------|-----------------------------------------------------------------|----------------------------------------------------------------------------|
| rated current<br>maximum current<br>rated output power                                    | I2<br>I2 <sub>pk</sub><br>P <sub>N</sub> | 5,0A<br>12A<br>165W                                           | 15A<br>37,5A<br>478W                                            | amplitude resp. DC<br>amplitude resp. DC<br>with rated output voltage      |
| ambient temperature<br>storage temperature<br>dimensions<br>protection category<br>weight | Յս<br>Յլ                                 | . 0°C<br>-25°C<br>ca. 30 x 18<br>IF<br>ca. 0                  | 55°C<br>60°C<br>0x 100 mm³<br>220<br>,45 kg                     | (H x W x D)                                                                |
| PWM- Frequency speed range                                                                | fрwм                                     | 9,76<br>±16.38                                                | 5kHz<br>:0rpm <sup>*1)</sup>                                    | recommended max. speed                                                     |
| motor poles                                                                               |                                          | selecta                                                       | able 4, 6                                                       | others on request                                                          |
| <b>analogue setpoint<br/>inputs</b><br>Al1 (differential)                                 |                                          | ±10V, 10b                                                     | it, R <sub>i</sub> =20kΩ                                        |                                                                            |
| <b>analogue outputs</b><br>AO1                                                            |                                          | 010V (5V±5V),                                                 | 10bit, I <sub>max</sub> =2,5mA                                  | for monitoring functions<br>center voltage: 4,95,1V<br>quantisation: 10Bit |
| <b>digital inputs</b><br>DI1 DI4                                                          |                                          | 0,0V ≤ L<br>15,0V ≤                                           | $J_{off} \leq 5,0V$<br>$U_{on} \leq 30V$                        | galvanically isolated max.<br>35V common mode voltage<br>DI1 = enable      |
| incremental interface                                                                     |                                          | A-,B-,Z<br>RS422<br>supply voltage: 5V                        | Z- signal<br>, 5V TTL<br>/ 200mA                                | feedback f. DC motors<br>(10010.000Imp/U)                                  |
| <b>digital outputs</b><br>DO1 DO2                                                         |                                          | 24V,                                                          | 50mA                                                            | galvanically isolated                                                      |
| resolver- / 1Vss SinC<br>selectable; resolver or 1Vss                                     | os hallsenso<br>SinCos hallsens          | or- / tacho- interface<br>sor for BL-Motor; DC-Tach           | o for DC-motor. Selection                                       | is done through jumpers at the                                             |
| resolver- supply R1,R2                                                                    |                                          | ca. 5,5V                                                      | <sub>eff</sub> , 10kHz                                          | suitable for 2pole                                                         |
| resolver- inputs<br>sine/cosine                                                           |                                          | 3,5                                                           | 5V <sub>eff</sub>                                               | 10301461 1-0,3                                                             |
| 1Vss SinCos input                                                                         |                                          | 1Vss                                                          | ±20%                                                            | suitable e.g. for 2pole linear<br>hallsystem LS1                           |
| sensor- supply                                                                            |                                          | input resis<br>10,5                                           | tance 120Ω<br>√ ±5%<br>30m4                                     | supply voltage for linear<br>hallsystem LS1                                |
| tacho- input                                                                              |                                          | 11aX.<br>±3                                                   | 35V                                                             | tacho- voltage constant can<br>be parametrized through                     |

DServ

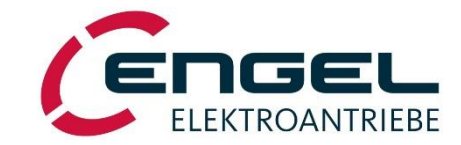

serial interfaces

RS232 (9600 Baud)

CAN 2.0B (max. 1MBaud)

communication with DSerV parameterizing software without galvanic isolation. termination resistance 120Ω seclectable via PCB jumper

+10V auxiliary supply

+16V auxiliary supply

+10V ±5% max. 2,5mA +16V ±5% max. 50mA supply of setpoint potentiometer

+UH used for stimulating digital inputs and outputs

**EMC** behaviour

not defined yet

\*1) on request, doubling is possible

\*2) conductive emissions have to be damped by using suitable filters in the power supply

# 3.1 Important technical notes

#### 3.1.1 Recuperation mode

Feedback energy from the drive leads to a rise of the intermediate circuit voltage. The increased intermediate circuit voltage is supplied to the voltage supply connector X1. Make sure, that the connected power supply and consumers tolerate the increased voltage. If necessary, use a suitable diode to decouple the voltage supply for the device. The intermediate voltage can rise up to a limit voltage of 80V, then an overvoltage error appears (error no. 6) that switches the power stage off.

Optional it is possible to parametrise lower limitation voltages.

#### 3.1.2 Lead fuses

The DSV11x does not provide internal fuses. External protection (DSV110 = 6,3A, DSV112 = 15A) has to be provided.

#### 3.1.3 Lifetime

The DSV's lifetime is mainly governed by the strain put on the dc-link capacitors. At an ambient temperature of 45°C and at rated output current, a lifetime of 15,000h can be expected. The lifetime increases with reduced output current or lower ambient temperature.

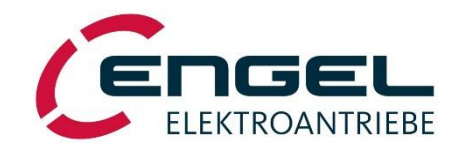

# 3.2 Safety installations

The DSV is equipped with substantial sensor technology to protect controller, power stage, motor and communication interfaces. All errors cause a shutdown of the power stage. They are reported by a blinking code of the red status LED. The power stage can not be switched on again before the source of fault is removed and the error is released using the enable input.

#### 3.2.1 Power stage protection

The power stage is protected by the following safety installations:

• The **over-current**- respectively **short-circuit-protection** detects short circuits between the motorwindings as well as between the motorwindings and the voltage supply.

• The over-voltage-protection raises an error as soon as the dc-link voltage exceeds its maximum value.

• The **temperature of the power stage** heat sink is measured, when the value exceeds 85°C, the power stage is switched off.

#### 3.2.2 Motor protection

• The **plausibility of the resolver signal** or **linear hallsystem** is evaluated. Invalid signal combinations lead to switchoff of the power stage.

• Cable break detection when using a tacho.

• The DSV is equipped with an input for monitoring the **motor temperature**. Normally closed thermal contacts or PTC resistors can be used as sensors. The analogue nature of the input also allows the use of a linear temperature probe, enabling individual adjustments of the threshold.

• The  $I^2t$  - surveillance protects motor and power stage against thermal overload, by limiting the output current to the rated value after the maximum overload time has elapsed.

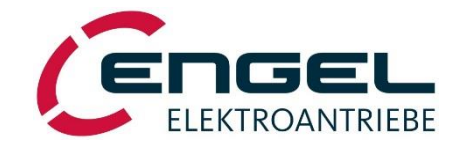

## 4 Modes of operation

The digital servo-controllers DSV11x can operate with brush-type DC motors and brushless permanent magnet synchronous motors. It can be used as current- (torque-), speed- or position controller. The configuration of the device is done with a pc-software "DSerV" via a serial interface (COM/RS232).

Changed parameters affect the drives behaviour at once, but will be stored in the non-volatile memory not until the "save parameter" command is called.

|                                                        | BL-Motor                 | DC-Moto |
|--------------------------------------------------------|--------------------------|---------|
| BEMF (IxR-Comp.)                                       |                          | 0       |
| Tacho                                                  |                          | 0       |
| Incremental Encoder                                    |                          | 0       |
| Resolver                                               | ۲                        |         |
| Sensor Data<br>Resolver Data see<br>Optimisation / Cur | e Menue<br>rent Controll | er      |
| Sensor Data<br>Resolver Data sec<br>Optimisation / Cur | e Menue<br>rent Controll | er      |

The currently used motor technology as well as the source of the feedback signals for determining velocity and angle can be set in the DSerV menu **OPTIMISATION / MOTORSYSTEM**.

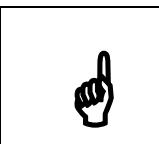

#### Notice:

Please pay attention to the jumper setting (see chapter 6.3), it must correspond to the selected velocity and angle feedback sensor.

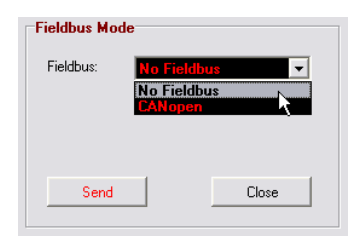

The servo controller DSV11x is operated either by digital and analogue inputs (**I/O operation**) and outputs or via a CANopen fieldbus. The decision if the CAN interface is used and the choice of node-ID and baudrate is made in the menu **OPTIMISATION / FIELDBUS**.

The description of the DSV's functionalities in this documentation assume to the I/O operation ("no fieldbus"). The fieldbus- functionality, basically the same, is described in the CAN- Handbook.

| Operating Mode     |       |
|--------------------|-------|
| Current Control    |       |
| C Speed Control    |       |
| C Positioning      |       |
|                    |       |
| Setpoint Source    |       |
| C Analogue Input 1 |       |
| RS 232             |       |
|                    |       |
|                    |       |
|                    |       |
|                    |       |
| Send               | Close |

When the DSV11x is in I/O operation the controllers operating mode and the source of setpoint can be selected using menu **OPTIMISATION / OPERATING MODE.** 

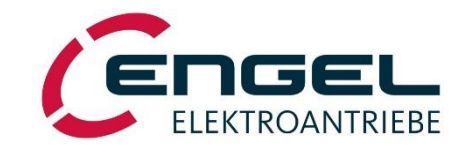

# 4.1 Speed control mode

In speed control mode the feedback of the actual values (velocity and angle resp. position) is handled depending on the used sensor. For supported combinations, see table below:

| Motortype                | Sensor                     | Speed | Angle/<br>Position | Note                                        |
|--------------------------|----------------------------|-------|--------------------|---------------------------------------------|
| brushless<br>synchronous | resolver                   | yes   | yes                | for high quality speed and position control |
| motor                    | linear hallsystem LS1      | yes   | yes                | for high quality speed and position control |
|                          | incremental encoder        | yes   | yes                | support projected                           |
| DC motor                 | BEMF with IxR compensation | yes   | no                 | simple speed control without sensor         |
|                          | analogue tacho             | yes   | no                 | speed control                               |
|                          | incremental encoder        | yes   | yes                | for high quality speed and position control |

The desired configuration can be set up the menu OPTIMISATION / MOTOR.

- Incremental encoder with pulse rate
- Voltage constant of the motor
- IxR compensation value

In speed control mode there are two possible input sources for the demanded values:

- analogue input 1 (differential input, ±10V, clockwise and counterclockwise rotation)
- RS232 (setpoint via DSerV by clicking RS232\_SETPOINT and moving the slider left or right)

The enable signal is always digital input DI1 (+15 ... +30V => enabled).

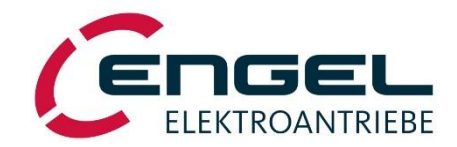

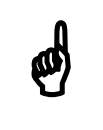

#### Notice:

Prior to setting-up or operating the speed controller, make sure that the current limits and the parameters of the current controller are set to match the appropriate motor values.

The tuning of the speed and current controllers is described in chapter 8.

| Speed Loop<br>Setpoint - Scale: 03000 [F                                       | RPM ]                                                                                                    |
|--------------------------------------------------------------------------------|----------------------------------------------------------------------------------------------------|
| Setpoint Ramps<br>C Linear Ramp<br>C SIN <sup>2</sup> Ramp<br>C Ramp insetting | Menu item <b>OPTIMISATION /SPEED CONTROLLER</b> allows setting the parameters of the speed controller:                                                                                                    |
| Acceleration: 00053,1 [r                                                       | ms]                                                                                                    |
| Proportional Gain: 0,0600                                                      |                                                                                                    |
| Time Constant: 00010,0 [r                                                      | ms ]                                                                                                    |
| Send Clos                                                                      | se                                                                                                    |
| Setpoint scale:                                                                | Motor speed at 100% setpoint through analogue input or RS232 setpoint.                                                                                                    |
| Setpoint ramp:                                                                 | Acceleration/ deceleration ramp for speed setpoint.<br>The numerical entries are consistent to the CAN objects <i>profile acceleration</i> and <i>profile deceleration</i> . They are valid for operation modes with speed control active.<br>Object <i>motion profile type</i> containing ramp characteristics (linear/sinusoidal2/inactive                                                                                           |
|                                                                                | • Linear ramp:<br>Setpoint changes given by analogue input or as RS232 setpoint are limited to the maximum slew rate.<br>Unit: [10 rpm / sec]                                                                                                    |
|                                                                                | • Sinusoidal <sup>2</sup> - ramp:<br>Setpoint steps are converted into a jerk free speed profile. The final speed is reached<br>after the programmed time.<br><i>Unit: [ms]</i>                                                                                                    |
|                                                                                | <ul> <li>Hints:</li> <li>Sinusoidal<sup>2</sup> ramp is not usable in speed control mode operated through analogue and digital in- and outputs.</li> <li>DSerV allows direct time assigned value. Via CAN calculate the necessary value as follows:</li> <li>Unit: [approx. 100sec<sup>-1</sup>]</li> <li>Example: Calculation of a 0.25sec ramp time:</li> <li>profile_acceleration = 100 sec<sup>-1</sup> / 0.25sec = 400</li> </ul> |
|                                                                                | <ul> <li>Ramps inactive:<br/>Setpoint changes without delay resp without ramp.</li> <li>Hint:</li> <li>Profile position modes need to have a valid ramp value. The selection "Ramps inactive" will be ignored in profile position mode.</li> </ul>                                                                                                    |
| Proportional gain:                                                             | Proportional gain of the speed controller (range: 0.00000.9999).                                                                                                    |
| <b>Time constant:</b>                                                          | Time constant $T_N$ (integral gain) of the speed controller.<br>ways digital input D11 (+15 +30V => enabled)                                                                                                    |

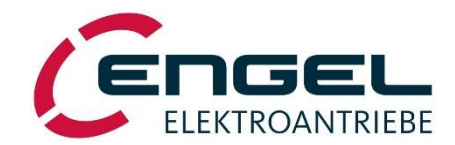

# 4.2 Current / torque control mode

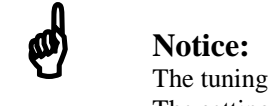

The tuning of the current controller is described in chapter 9.1. The setting of **Polarity** (see chapter 4.3) is active in current control mode.

Current / torque control is selected in **OPTIMISATION / OPERATING MODE**. In this mode, the demanded value applied to one of the possible sources is interpreted as current setpoint. The standardisation of the value is always coupled to the parameter "rated current" (**OPTIMISATION / CURRENT CONTROLLER**).

Applied demand values aren't affected by a ramp value.

The enable signal is always digital input DI1 (+15 ... +30V => enabled).

# 4.3 **Positioning mode (CANopen)**

Positioning mode is supported in fieldbus operation only. This operating mode allows point-to-point positioning either with trapezoidal or jerk free sinusoidal<sup>2</sup> speed profile.

| Positioning range:      | $\pm 2^{19} = \pm 524288$ revolutions |                                                                         |  |
|-------------------------|---------------------------------------|-------------------------------------------------------------------------|--|
| Positioning resolution: | resolver system:                      | about $1/1024$ revolutions = $0.352^{\circ}$                            |  |
| increme                 | ental encoder:                        | 360° / (4 x pulse rate)<br>for example: 360 /(4 x 1024 pulses) = 0,088° |  |

Common positioning settings can be done either via CAN bus or via DSerV.

| Positioning Parameters         0.0420       Position Window [R]         50       Position Window Time [R]         2.000,0000       Minimum Position [R]         0.1200       Kp_x         300       Correcting Speed [RPM]         Positive       Volarity | The operating mode "Positioning" is selected in the menu <b>OPTIMISATION / OPERATING MODE.</b><br>The parameters needed for the positioning are available in <b>OPTIMISATION / POSITIONING/ GENERAL PARAMETERS.</b>                                                                                                    |
|----------------------------------------------------------------------------------------------------|----------------------------------------------------------------------------------------------------|
| Position window                                                                                                    | A positioning process is concluded when the difference between the set value<br>and the actual value is less than the value contained in the "Position window",<br>namely at least for a time duration specified in the "Time window".<br><i>Unit: motorshafts revolutions [r]</i><br><i>Object: position window [6067h]</i> |
| Time window                                                                                                    | See "Position window".<br>Unit: milliseconds [ms]<br>Object: <b>position window time</b> [6068h]                                                                                                    |
| Minimum positioning range                                                                                                    | This is the negative limit of the positioning range. Should the set value or the actual value drop below this limit, a positioning error is announced. <i>Unit: motorshafts revolutions [r]</i>                                                                                                    |

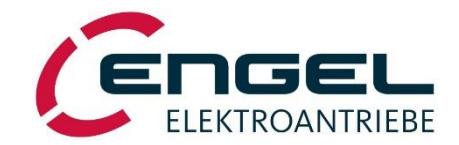

Object: software position limit [607Dh]

| Maximum positioning range | This is the positive limit of the positioning range. Should the set value or the actual value lie above this limit, a positioning error is announced. <i>Unit: motorshafts revolutions [r] Object: software position limit [607Dh]</i>                                                                                                    |
|---------------------------|----------------------------------------------------------------------------------------------------|
| kp_x                      | The proportional gain of the position controller. Range: 0,0000,999<br>Object: position control parameter set [60F9h sub1]                                                                                                    |
| Correction speed          | This is the regulation band of the position controller. It allows to modify the dynamic behaviour during achieving the target position.<br><i>Unit:</i> [ <i>rpm</i> ] => <i>typical values : ca. 100 500rpm</i><br><i>Object:</i> <b>position control parameter set</b> [60F9h sub2]                                                                           |
| Polarity                  | This parameter allows an internal reversal of the positioning direction, in order to meet the user's mechanical requirements.<br>positive Polarity => increasing position value with clockwise rotation of the motorshaft<br>negative Polarity => inreasing position value with counter clockwise rotation of the motorshaft<br><i>Object: polarity</i> [607Eh] |

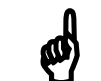

Notice:

Polarity effects also current control and speed control modes.

Target positions and travel speed must be set through CAN bus, at least with the following basic parameters:

| Target position    | Set value for the target position, with choices for absolute/ relative value interpretation and for the starting conditions. <i>Object: target position</i> [607Ah] <i>Unit: motorshafts revolutions</i> [r]                                                                           |
|--------------------|----------------------------------------------------------------------------------------------------|
| Target position is | <ul> <li>- absolute: Target position is an absolute value</li> <li>- relative: new target position = last target position + new entry</li> <li>Object: controlbits within controlword [6040h]</li> </ul>                                                                               |
| Start positioning  | <ul> <li>after finishing: a new positioning process starts after the end of preceding positioning process.</li> <li>at once: a new positioning progress starts at once and maybe interrupts a preceding one.</li> <li><i>Object: controlbits within controlword [6040h]</i></li> </ul> |
| Speed              | (Rotation) speed programmed to reach the target position <i>Objekt: profile velocity</i> [6081h] <i>Unit: [rpm]</i>                                                                                                    |

Acceleration and deceleration ramps can be set in the menu **OPTIMISATION / SPEED CONTROLLER** or can be given through CAN objects *profile acceleration* [6083h] and *profile deceleration* [6084h].

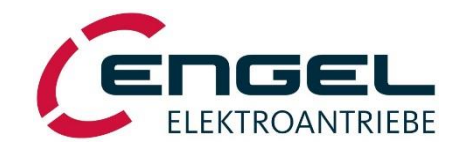

# 4.3.1 Homing (CANopen)

Homing is done to get the information about a defined machine position. Homing is a must if angle-sensors with single-turn characteristics are used.

When the DSV11x is in I/O operation and the positioning mode is selected homing will start automatically after the first (or after every) enabling. (Inapplicable with DSV11x).

When CANopen operated homing is selected through modes of operation and started through the controlword.

The DSV supports different homing/referencing methods:

• Homing through limit- / referencing- switches (homing method: 17, 18)

The drive moves to the switch with a speed setpoint according to "speed during search for switch". After the switch is detected the drive reverses to "speed during search for zero". The home position is detected, where the switch is switching to inactive.

• Homing through limit- / referencing- switches considering the index pulse (*homing method*: 1, 2) This method is used to eliminate mechanical switching tolerances of the limit- / referencing- switches.

The drive moves to the switch with a speed setpoint according to "speed during search for switch". After the switch is detected the drive reverses to "speed during search for zero".

When the switch changes to the inactive state, the next index pulse rather the next zero point of the rotor angle value is interpreted to be the home position.

The switching of the limit-/reference switch should take place best at a maximum/minimum rotor angles. The actual rotor angle displayed in DSerV *MONITOR /ANGULAR POSITION* can be used to align the switches.

• Homing against a mechanical stop (*homing method*: -17, -18)

The drive moves to the preferably hard stop with a speed setpoint according to "speed during search for zero" and a current limitation "max current during homing on mech stop". The motor stop and its current rise are the criteria for detecting the home position.

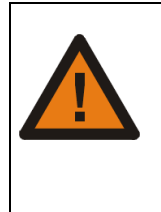

#### Attention!

When homing against mechanical stop is used...

... choose low speed setpoints to keep dynamic forces low appearing at stop!

... mind the possibly high torques and forces!

=> Calculate or estimate developing forces by the given current limitation and check the effect to the entire system.

• Homing onto the actual position (*homing method*: 35)

This method interprets the actual position as the homing position. There is no noticeable drive movement.

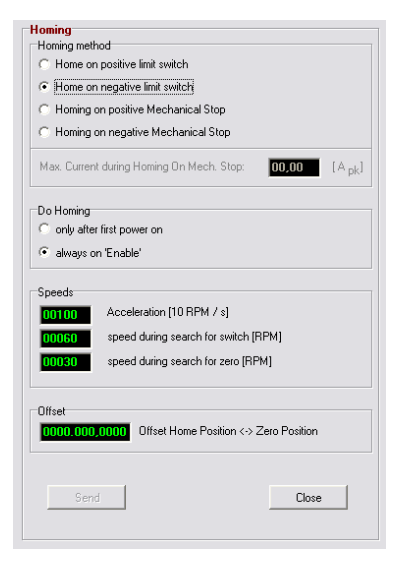

Homing parameters are selectable either through CAN or via DSerV. Select **OPTIMISATION / POSITIONING / HOMING** to set the parameters with DSerV.

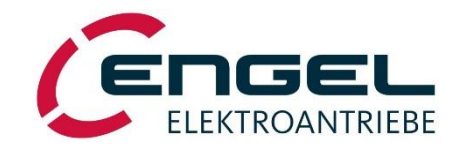

| Homing method                  | Defines the method and direction of homing.<br>Object: homing method [6098h]                                                                                                    |
|--------------------------------|----------------------------------------------------------------------------------------------------|
| Do homing                      | Defines, if homing is done once or every time the controller is newly enabled.<br>(Only in I/O operation. Not applicable in CANopen operation)                                                                                                    |
| Acceleration                   | (Rotation-) Speed ramp for all the referencing speeds. Ramps characteristics according to <i>motion profile</i> (linear / sinusoidal <sup>2</sup> ).<br><i>Object: homing acceleration</i> [609Ah]<br><i>Unit:</i> [10rpm/s] => Range 1000 = 10.000 UPM/s                                      |
| Speed during search for switch | The speed setpoint while driving to the switch.<br><i>Object:</i> homing speeds [6099h sub1]<br>Unit: [rpm]                                                                                                    |
| Speed during search for zero   | The speed setpoint at which the negative edge of the limit switch is detected<br>and speed setpoint in homing mode against mechanical stop.<br><i>Object: homing speeds [6099h sub2]</i><br><i>Unit: [rpm]</i>                                                                                 |
| Offset                         | The offset between the homing position detected during the homing procedure<br>and the possibly deviating zero position of the machine.<br>Note: Homing is stopped after having detected the state of the limit switch. The<br>actual position allocated to this point is the negative offset. |
|                                | Object: <b>home offset</b> [607Ch]<br>Unit: motorshafts revolutions [r]                                                                                                    |

# 4.3.2 Limit switches

| Limit Switches Limit Switch Surveillance C Inactive Active Type of limit switches Normally Closed Contacts (Active Low) Normally Open Contacts (Active High) Send Close | The limit switches are used to border the drives movement range and for homing purposes.<br>The following configurations can be made at <b>OPTIMISATION/LIMIT SWITCHES</b> :                                                                                                    |
|----------------------------------------------------------------------------------------------------|----------------------------------------------------------------------------------------------------|
| Limit Switch Surveillance                                                                                                    | Inactive:<br>The drive is not affected by the limit switches.<br>Activ: an activated limit switch<br>position control => will cause a positioning error<br>speed control => reduces the speed setpoint (depending on direction) to zero<br>and switches the speed controller from PI- to P- characteristic. |
| Type of limit switches                                                                                                    | <b>Normally closed contacts:</b><br>an activated limit switch will set the DSVs digital input to 0V<br><b>Normally Open Contacts:</b><br>an activated limit switch will set the DSVs digital input to 24V                                                                                                   |
| Notice:<br>Settings done and therefor the                                                                                                    | at "Limit switch surveillance" effort the function of the digital inputs<br>e drives behaviour. See chapter 4.4.2 digital inputs.                                                                                                    |

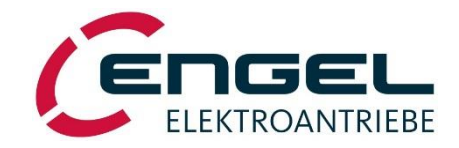

# 4.3.3 "Turntable" position mode (CANopen)

Turntable position mode is suited to drive applications with repeating positioning ranges like rotary indexing tables. With reaching the maximum defined angle resp. position (*max turntable position*) the position will be reset to zero again.

Turntable position mode is selected with modes of operation = -5 (CANopen). In I/O operation the turntable position mode can be selected under **OPTIMISATION / OPERATION MODE** (**Inapplicable with DSV11x**). Target positions are set as in the position modes as absolute or relative values. An additional parameter defines if a target position will be reached either optimal or with a predefined direction.

If "optimal" is set, the direction of movement to reach the target position is defined through the effectively shortest distance. If the parameter "direction depended" is choosen the movement is always in the same direction independent of the actual distance.

In CANopen operation setting is done through Bit11 and Bit12 of *controlword*, in I/O operation (**Inapplicable** with DSV11x) setting is done under menu OPTIMISATION / POSITIONING / TARGET POSITIONS.

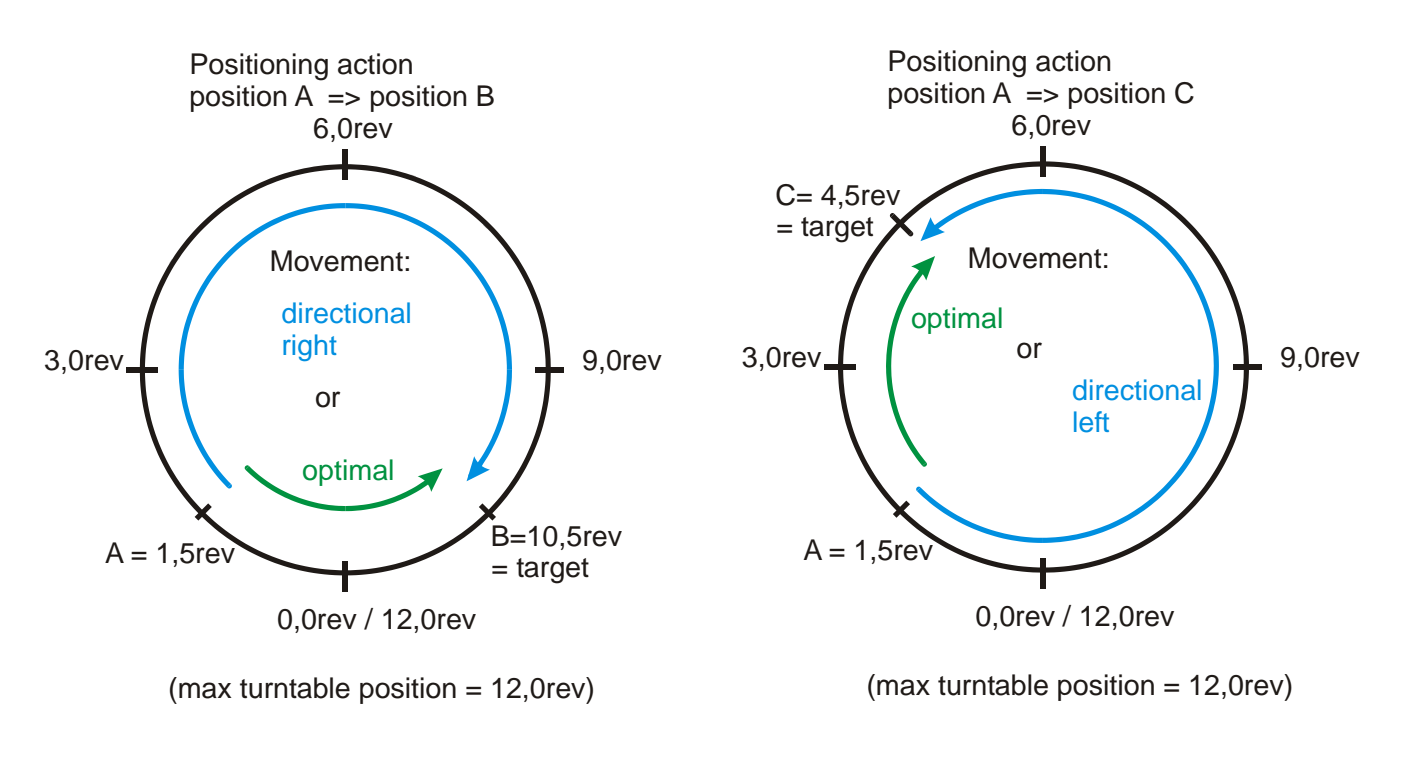

fig.: Example turntable position mode

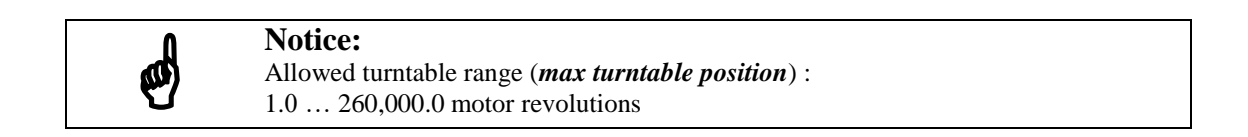

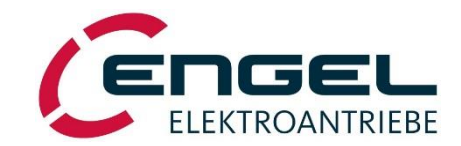

# 4.4 Supplementary functions

#### 4.4.1 External limitation of speed / torque (CANopen)

The DSV11x has the possibility to apply an external limitation of either speed or torque /current.

In torque control mode the external speed limitation for example can be used to avoid an acceleration to excessive speeds in no load conditions.

In I/O operation (operation through analogue/digital I/O) the limitation can be activated in **OPTIMISATION / OPERATING MODE** and is applied to the actual operation mode.

In CANopen operation the limitation is selected via the object *modes of operation*. Limitation values are set through the objects *dynamic speed limit* or *dynamic torque limit*.

#### • Torque limitation during speed control

When the drive is set to speed control mode, the maximum torque will be limited according to the limitation setpoint. In I/O operation a 100% limitation setpoint value limits the current to the motors maximum current. (Inapplicable with DSV11x)

In CANopen operation this mode must be set with *modes of operation* = -3, the limitation value can be set with *dynamic torque limit*.

Notice: I<sup>2</sup>t-motor-protection stays active, i.e. as soon as the I<sup>2</sup>t limitation activates, the current will be limited to the rated current and this may be below the external limit!

#### • Speed limitation during torque control

When the drive is set to torque control mode, the maximum speed will be limited according to the limitation setpoint. In analogue/digital I/O mode a 100% limitation setpoint value limits the speed to the setpoint scale speed (*OPTIMISATION / SPEED CONTROLLER*) (**Inapplicable with DSV11x**)

In CANopen operation this mode is selected with *modes of operation* = -4 the limitation value can be set with *dynamic speed limit*.

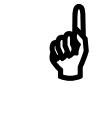

#### Notice:

When speed limitation during torque control is used, the speed control loop has to be tuned. The acceleration / deceleration ramp has to be switched off or set to its maximum. (*DSerV: linear ramp* = 30.000 [10rpm/s]).

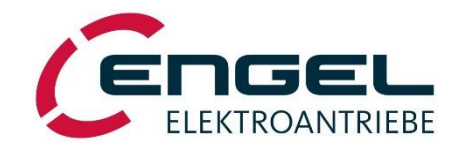

#### 4.4.2 Digital inputs

Digital input DI1 is assigned always to the power stages and controllers enable signal (+15...+30V => Enable). In CANopen operation beside the "enable operation command" the DI1 must be set to reach the state "operation enabled.

Digital input DI4 is without any function in standard firmware.

The functionality of the digital inputs DI2 and DI3 depends on the selected mode of operation:

| Limit Switches                          |       |
|-----------------------------------------|-------|
| Limit Switch Surveillance               |       |
| C Inactive                              |       |
| Active                                  |       |
| Type of limit switches                  |       |
| C Normally Closed Contacts (Active Low) |       |
| Normally Open Contacts (Active High)    |       |
| Send                                    | Close |

The menu **OPTIMISATION / LIMITSWITCHES** allows the following settings:

- Limit switch surveillance "inactive":
  - Position control mode:

**DI2 / DI3: with limit- resp. reference switch functionality** An activated limit switch does not lead to an error.

- Speed control mode / torque control mode (I/O operation):

**Functionality DI2:** Setpoint = 0 The setpoint in speed and torque control mode will be set to zero, regardless its external settings. In torque control mode the drive will be almost free of torque. Ramp settings are not influenced, they remain active. Notice: In speed control mode the drive is not free of drifting! (optional "Halt": Drive stopps position controlled free from drifting)

**Functionality DI3:** Setpoint inverse Inverts the sign of the actual torque or speed setpoint. Ramp settings are not influenced and remain active.

- Speed control mode / torque control mode (CANopen):

#### DI2 / DI3 without function

• Limit switch surveillance "active":

- Position control mode:

**DI2 / DI3 with limit- resp. reference switch functionality** An activated limit switch leads to an error.

#### - Speed control mode / torque control mode: DI2 / DI3 with limit- resp. reference switch functionality

DI2= Limit switch right hand side

Positive setpoint values will be suppressed, controller characteristic changes to a pure proportional controller to avoid torque in positive direction. Negative setpoint values remain unchanged.

DE3= Limit switch left hand side

According to limit switch right hand side: negative Suppression, but no influence on positive setpoint values.

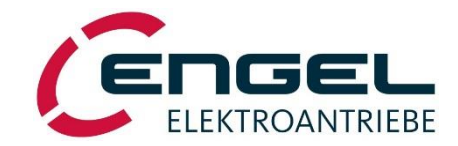

# 4.4.3 Digital outputs

The function of the digital outputs DO1 and DO2 is configurable in the menu **OPTIMISATION / DIGITAL OUTPUTS** (see the DSerV software):

| Digital Outputs DA1 Ready Frequencies Er Specify Threshold Current Threshold Rt active Target Reached | C Active Low<br>C Active High                           |
|----------------------------------------------------------------------------------------------------|---------------------------------------------------------|
| DA2<br>Target Reached  Threshold:<br>0 []                                                             | <ul> <li>C Active Low</li> <li>I Active High</li> </ul> |
| Send                                                                                                  | Close                                                   |

| Active low/high         | Defines the output signal polarity                            |
|-------------------------|---------------------------------------------------------------|
| Shows the actual ena    | able state.                                                   |
| Speed threshold         | Active when the actual speed > threshold speed                |
| Current threshold       | Active when the actual current > threshold current.           |
| I <sup>2</sup> t active | Active when the I <sup>2</sup> t limitation is active         |
| Target reached          | Active after a positioning process is successfully concluded. |
| Ready                   | Active when the controller is error-free                      |
| Following error         | Active when the actual following error > threshold value.     |

#### 4.4.4 Analogue Monitor

The DSV11x features an analogue output with a resolution of 10 Bit at a voltage level of  $5V \pm 5V$  to display internal values.

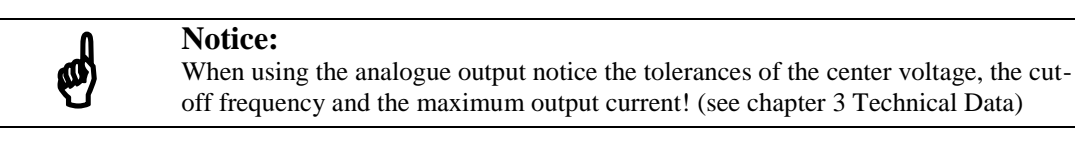

| Analogue Monitor |        |
|------------------|--------|
| Channel 1        |        |
| Channel 1        |        |
| Current Phase U  | -      |
| Scale 5,5        | [A/5V] |
| Send             | Close  |

In the menu **OPTIMISATION / ANALOGUE MONITOR** the following values can be selected and displayed at the desired scale:

#### actual speed

actual current in the q-axis lq (torque producing current)

actual current in phase U

actual current in phase V

rotor position angle (fixed scaling 180°/5V)

following error

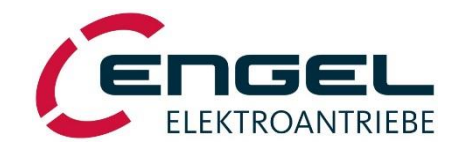

# 5 Pin assignment

# 5.1 X1 – Voltage supply and motor connection

device side connector: cable side connector: 6-pole combicon 5,08mm 6-pole plug (Phoenix MSTB 2,5/6-ST-5,08)

| Pin-No. | Abbreviation | BL motor operation     | DC motor operation |
|---------|--------------|------------------------|--------------------|
| 1       | U            | motor phase U          | motor +            |
| 2       | V            | motor phase V          | motor -            |
| 3       | W            | motor phase W          | (do not connect)   |
| 4       | PE           | motor PE               | motor PE           |
| 5       | +Ub          | supply voltage 2060VDC |                    |
| 6       | 0V           | supply voltage 0V      |                    |

#### 5.2 X2 – Motor signals

device side connector: cable side connector:

9 – pole D-SUB (female) 9 – pole D-SUB (male)

| Pin– No. | Resolver                |            | 1Vss SinCos Hallsystem |
|----------|-------------------------|------------|------------------------|
| 1        | cosine – signal         | S2         | cosine- signal         |
| 2        | sine – signal           | <b>S</b> 1 | sine- signal           |
| 3        | GND                     |            | GND                    |
| 4        | rotor R                 |            | +10VDC supply          |
| 5        | temperature probe motor | +          |                        |
| 6        | cosine – reference S4   |            | cosine- reference      |
| 7        | sine – reference S3     |            | sine- reference        |
| 8        | temperature probe motor | _          |                        |
| 9        | rotor                   | R2         | GND supply             |

The angle sensor selection (resolver, 1Vss SinCos hallsystem) is done through jumper settings on the DSV's PCB and DSerV settings in **OPTIMISATION / MOTORSYSTEM**. See also chapter 6.3 Jumper settings.

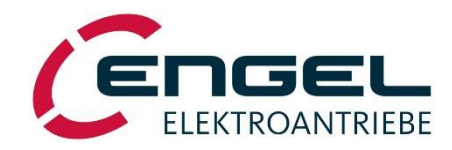

# 5.3 X3 – Signal connector

device side connector: cable side connector:

2x14-pole combicon 3.5mm 2x14-pole plug (Phoenix FMC1,5/14-ST-3,5-RF)

|                                                       | Pin– No.                                                                       | Abbreviation                                 | Description                                                       | Value         |
|-------------------------------------------------------|--------------------------------------------------------------------------------|----------------------------------------------|-------------------------------------------------------------------|---------------|
|                                                       | A1                                                                             | CAN_H                                        | Signal level CAN <sup>*1)</sup>                                   |               |
|                                                       | A2                                                                             | CAN_L                                        | Signal level CAN <sup>*1)</sup>                                   |               |
|                                                       | A3                                                                             | Spur A                                       | incremental encoder Signal A <sup>*2)</sup>                       |               |
| <del>a</del>                                          | A4                                                                             | Spur /A                                      | incremental encoder Signal A inverted *2)                         |               |
| leve                                                  | <b>a</b> A5         Spur B         incremental encoder Signal B <sup>*2)</sup> |                                              |                                                                   |               |
| ō                                                     | A6                                                                             | Spur /B                                      | incremental encoder Signal B inverted <sup>*2)</sup>              |               |
| lect                                                  | A7                                                                             | Spur Z                                       | incremental encoder Signal Z, zero pulse <sup>*2)</sup>           |               |
| onr                                                   | A8                                                                             | Spur /Z                                      | incremental encoder Signal Z inverted, zero pulse <sup>*2)</sup>  |               |
| Ŭ                                                     | A9                                                                             | +5V                                          | supply voltage of incrmeental encoder +5V                         | 5V, 200mA     |
| Me                                                    | A10                                                                            | GND                                          | reference potential CAN interface / incremental encoder           |               |
| 2                                                     | A11                                                                            | Tacho +                                      | analogue tacho for speed feedback using DC- motors                | ±35V          |
|                                                       | A12                                                                            | Tacho -                                      | analogue tacho for speed feedback using DC- motors                | ±35V          |
|                                                       | A13                                                                            | +10V                                         | supply voltage for setpoint potentiometer                         | +10V 2,5mA    |
|                                                       | A14                                                                            | AGND                                         | reference potential setpoint potentiometer *3)                    |               |
|                                                       |                                                                                |                                              |                                                                   |               |
|                                                       | B1                                                                             | DI1                                          | digital input 1 (Enable input)                                    |               |
|                                                       | B2                                                                             | DI2                                          | digital input 2 (setpoint=0 /halt/ limit switch right hand side ) |               |
|                                                       | B3                                                                             | DI3                                          | digital input 3 (setpoint=invers /halt/ limit switch left hand    |               |
|                                                       |                                                                                |                                              | side)                                                             |               |
| ē                                                     | B4                                                                             | DI4                                          | digital input 4                                                   |               |
| lev                                                   | B5                                                                             | DO1                                          | digital output 1 (configurable functionality)                     | 24V, 50mA     |
| to                                                    | B6                                                                             | DO2                                          | digital output 2 (configurable functionality)                     | 24V, 50mA     |
| Jec                                                   | B7                                                                             | +U_EA                                        | separate supply for DO's                                          | 24V           |
| luo                                                   | B8                                                                             | GND_EA                                       | separate reference potential for the I/O's                        | 0V            |
| er c                                                  | B9                                                                             | $+U_H$                                       | internal auxiliary voltage +24V (voltage source) to stimulate     | 16V, 50mA     |
| ðdd                                                   |                                                                                |                                              | digital inputs                                                    |               |
| n                                                     | B10                                                                            | GND                                          | reference potential for auxiliary voltage                         |               |
|                                                       | B11 AGND analogue input/output reference potential *3)                         |                                              |                                                                   |               |
|                                                       | B12                                                                            | AA1                                          | analogue output 1 (device monitoring)                             | 5V ±5V, 10Bit |
| B13 AE1+ analogue input (differential setponit input) |                                                                                | analogue input (differential setponit input) | 0 ±10V                                                            |               |
|                                                       | B14                                                                            | AE1-                                         |                                                                   |               |

\*1) The CAN interface doesn't support a galvanic isolation. Signal levels are referenced to GND. An internal termination resistor can be activated by a jumper. See chapter 5.3 for further information.

\*2) Incremental interface levels are internally configurable to RS422- or 5V TTL- levels. See chapter 5.3 for the jumperconfiguration

\*3) Reference potentials GND and AGND are internally connected.

# ø

# Notice:

There is a galvanic isolation between the digital inputs / outputs and the control unit. The potential references of the I/O's are +U\_EA (X3.B7) and GND\_EA (X3.B8). In case that no external control voltage is available, the internal auxiliary voltage can be used to excite the inputs and/or to supply the digital outputs. In that case, connect +UH (X3.B9) with +U\_EA (X3.B7), as well as GND (X3.B10) with GND\_EA (X3.B8). The galvanic separation is thus cancelled!

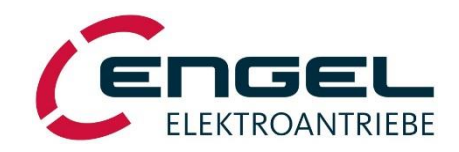

# 5.4 X4 – Serial interface RS232

device side connector: cable side connector: 9- pole D-SUB (male) 9- pole D-SUB (female)

| Pin- No. | Abbreviation | Description                     |
|----------|--------------|---------------------------------|
| 1        |              | n. c. (not connected)           |
| 2        | RxD          | receive data RS232              |
| 3        | TxD          | transmit data RS232             |
| 4        |              | n. c.                           |
| 5        | GND          | reference (ground) potential    |
| 6        | DSR          | used only for firmware download |
| 7        |              | n.c.                            |
| 8        |              | n.c.                            |
| 9        |              | n.c.                            |

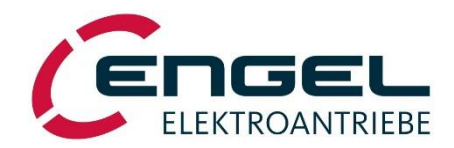

# 6 Installation

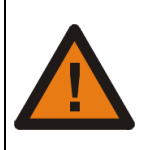

#### Attention!

Connect protective earth prior to installation!

# 6.1 Cable type, cable length and shielding

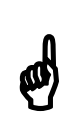

Notice:

The drives EMC characteristics are mainly depending on its mounting and installation. in preparation

ENGEL supply cord set cables in standard lengths of 2m and 5m for optimal operation of the device. Other cable lengths can be supplied on demand.

#### **Requirements for the motor cable:**

- Minimum cross-sectional area for DSV11x: 1,0mm<sup>2</sup> (Attend voltage drop on the cable!)
- The motor cable must have an overall shielding which has to be connected to protective earth on the DSV side.
- Flexibility and temperature range have to be according to the specific application.

Signal wires within the motor cable (parking brake) have to be shielded separately and need separate connection from the motor wires by a shielding which, for safety reasons, is connected to protective earth.

Connect protective earth lead to X1.4 and connect the shielding mesh with minimized impedance to the housing potential.

Recommendation:Ölflex- Servo 700CY4x 1.5mm² + (2 x 0.75mm²) StD-CYSupplier: Lapp GmbH, Stuttgart, Germany; <a href="https://www.lappkabel.de">www.lappkabel.de</a>

#### Requirements for the resolver-, incremental- u. tacho cable:

- Use twisted pair cables. Corresponding cable pairs are used for corresponding signals (resolver signal, incremental encoder, tacho voltage + und -)
- The cable must have an overall-shielding. The shield must be connected to protective earth on the DSV side.

| <b>Recommendation:</b> | Ölflex- Servo 720 CY 4x (2x 0,25mm <sup>2</sup> ) + 2x 1mm <sup>2</sup> CY |
|------------------------|----------------------------------------------------------------------------|
|                        | Supplier: Lapp GmbH, Stuttgart, Germany; www.lappkabel.de                  |

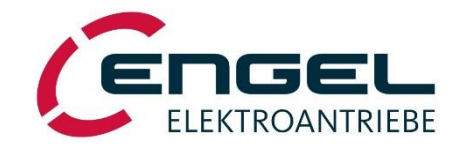

# 6.2 Installation diagram

The devices DSV110 and DSV112 can either operate with brushless three-phase synchronous motors or brush-type DC motors.

The following diagrams are only two examples of configuration and do not represent all possibilities of wiring.

#### 6.2.1 Three-phase synchronous motor operation

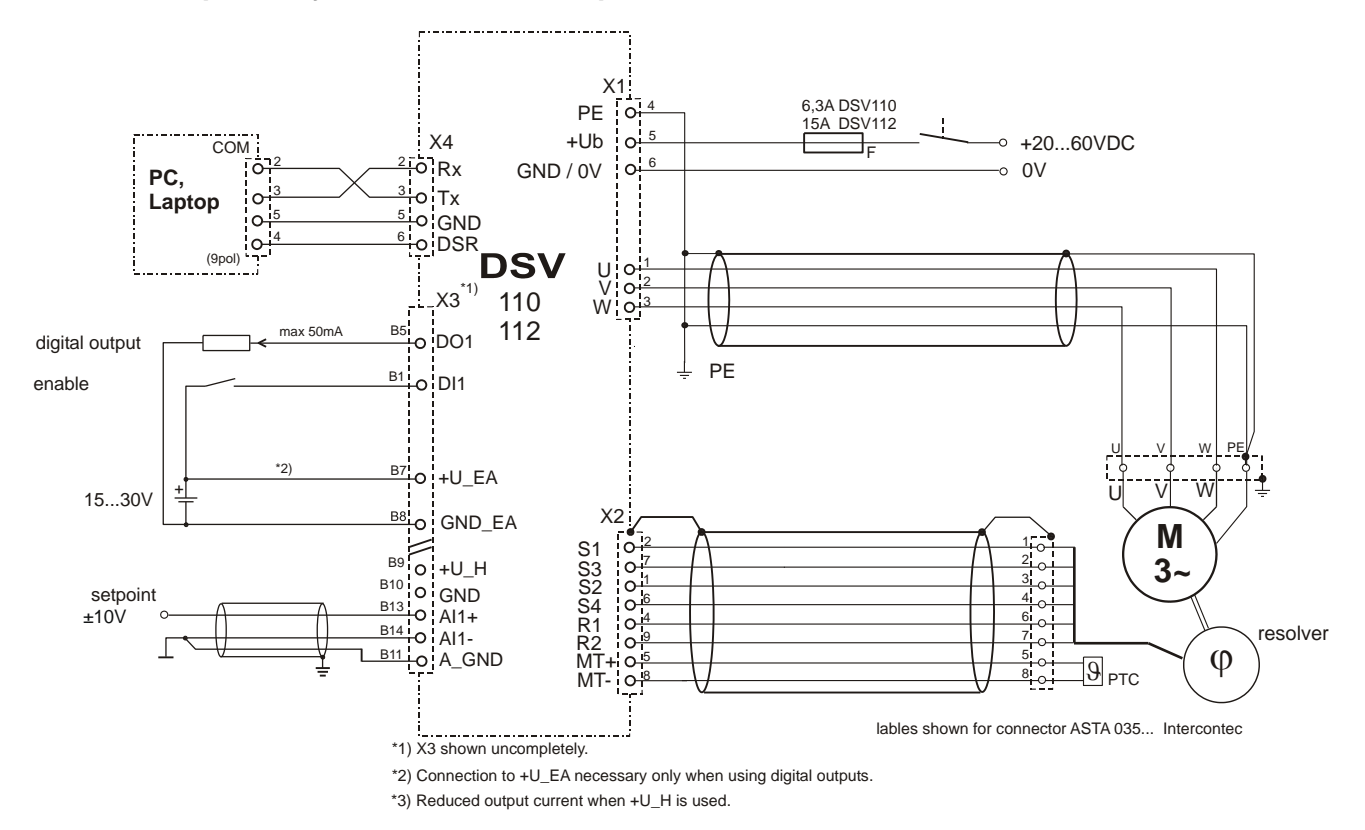

Installation example for using internal auxilliary voltage +U\_H : Attention: No galvanic isolation of digital inputs and outputs!

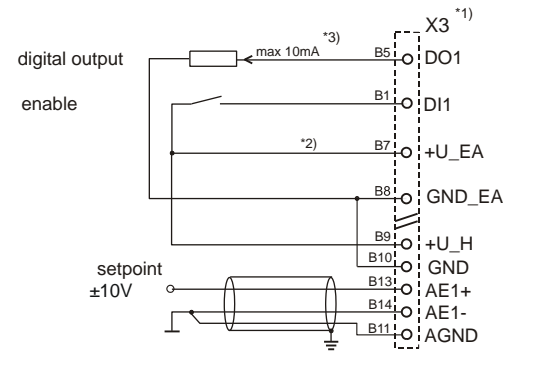

fig.: Installation diagram for a three-phase synchronous motor

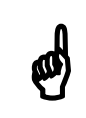

**Notice:** When connecting ENGEL BL motors, phases U and W have to be interchanged!

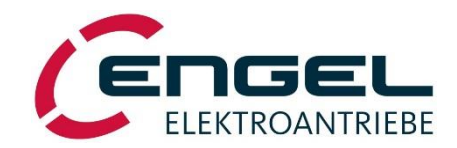

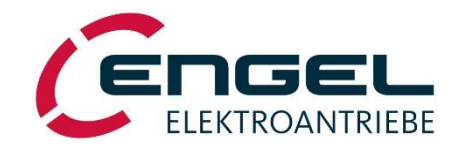

# 6.2.2 DC- motor operation

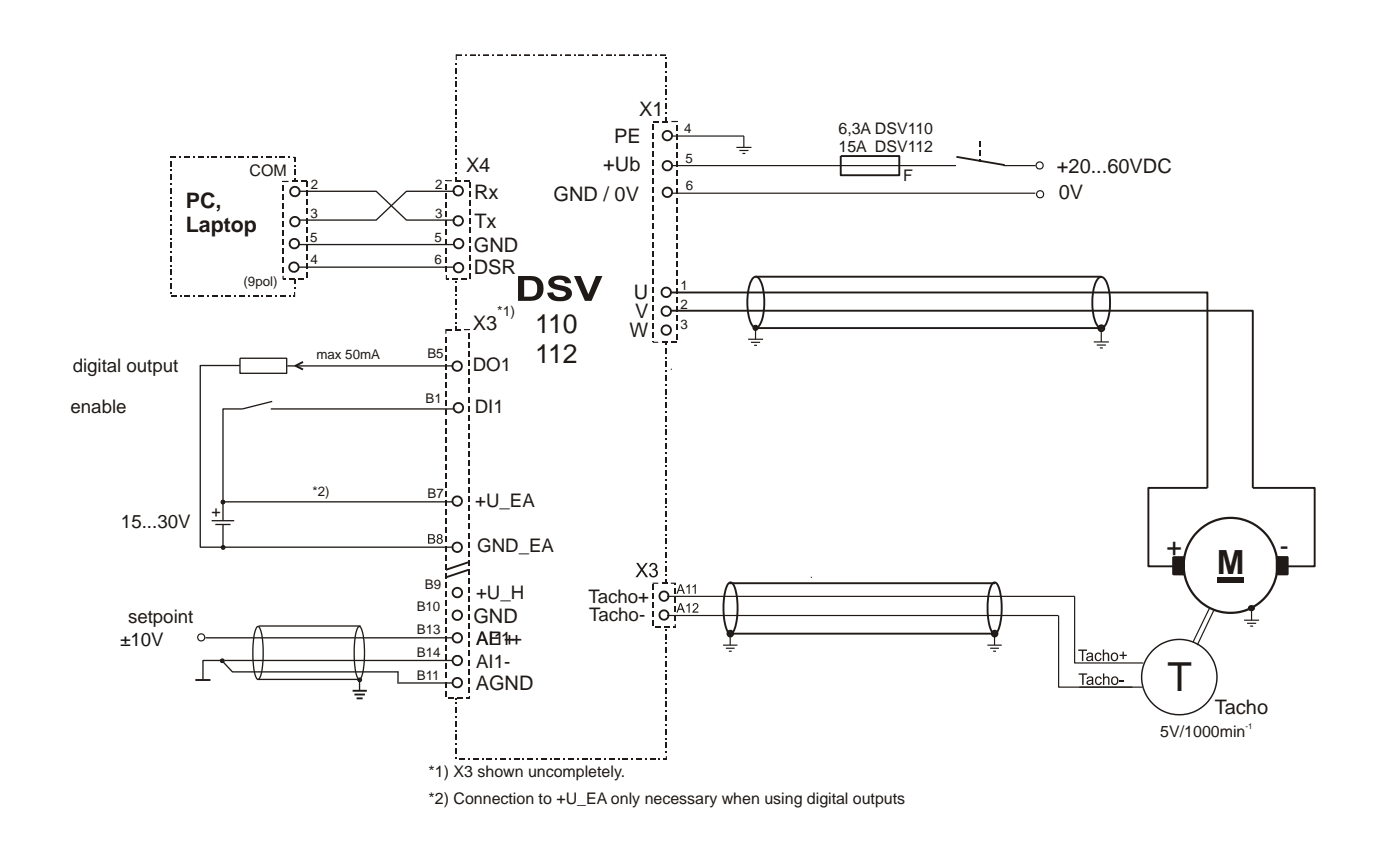

fig.: Installation diagram for a DC motor

The diagram shows the setup with a DC tacho for speed feedback.

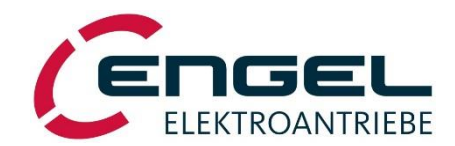

# 6.3 Jumper settings

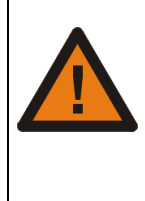

#### Attention!

Remove all connectors before configuring the device!

Avoid static charging, do not touch electronic devices!

To configure the jumpers, the cover has to be removed. Therefore, remove the 4 screws on the cover.

Conductible parts on the printed circuit board cause destruction when switching-on the device.

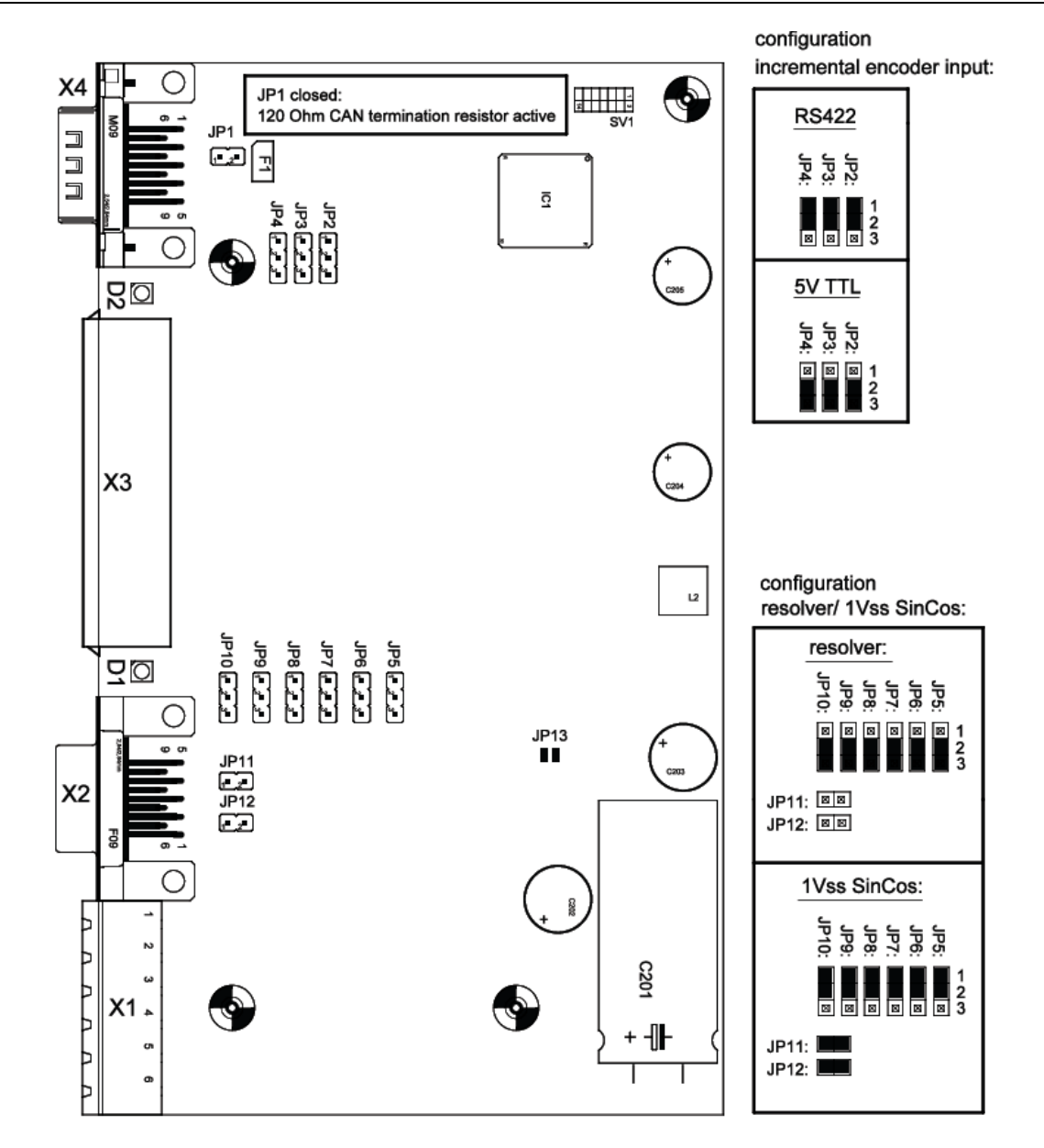

#### fig.: Jumper settings

The choice of the speed feedback sensor (resolver, 1Vss SinCos hallsystem) and the configuration of the incremental encoder interface (RS422/5V TTL) can be done via the jumpers on the PCB of the DSV11x. (Additional configurations in the DSerV menu **OPTIMISATION / MOTORSYSTEM** are necessary!)

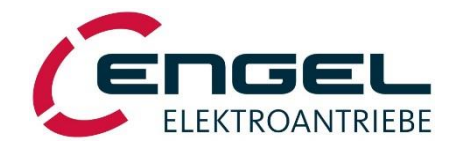

# 7 Set-up procedure of the DSV11x

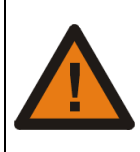

#### Attention!

During set-up the motor may turn. Make sure that the motor is securely fixed and that no danger can arise from the rotating motor/drive.

The following procedure is recommended to get the drive up and running:

#### Step 1: Installation

• Install the drive according to the installation diagram and wire all necessary digital and analogue inputs and outputs.

• Configure the jumpers as described in chapter 6.3 for proper installation of the resolver, tacho, BEMF and incremental encoder feedback.

#### Step 2: Check the installation

• Check your installation for any faults.

# Step 3: Set to uncritical demanded values

Set your external demanded values to minimum.
Disable the drive (DI1 = OFF).

Step 4: Switch on the supply voltage

• Green LED blinks regular.

#### Remedies for typical errors at this point:

Error code 1: motor temperature probe improperly connected. Error code 5: erroneous installation of resolver or rotor position sensor. Other error codes: see error table in chapter 8.1.

#### Step 5: Connection to PC software DSerV

• Connect COM1 or COM2 of your PC / Laptop to X4 of the DSV using a crossed (null modem) cable and start DSerV.

• The status bar displays type and version of the DSV. For remedies in case of faulty connection see chapter 11.2.

#### Step 6: Check parameter set

• In the menu **OPTIMISATION / CURRENT CONTROLLER** check whether the rated and max current fit to the connected motor. If not, download the right parameter file or tune your controllers according to chapter 9.

#### Step 7: Enable power stage

• Switch enable input to high: Green LED is lit continuously.

• When applying a small speed demand, the motor will start rotating. For a positive speed demand, it will turn clockwise when looking at the shaft.

#### **Remedies of typical errors at this point:**

• Motor runs very rough or develops standstill torque: check proper connection of motor phases and resolver or rotor position sensor.

• Error codes: see table of error codes in chapter 8.1

#### **Step 8:** Ensure proper operation of your application

• Check all I/O signals for proper operation

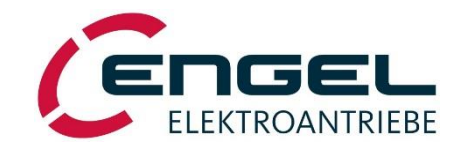

# 8 Status indicator, error codes

The DSV11xs status indicators show clearly the operating status of the drive. Each of the two pairs of LED's (green and red) display the status of the drive ( **Drive** ), respectively of the CAN interface ( **CAN** ). The drive ( **Drive** ) status LED's can show the following states:

| Drive<br>LED green | Drive<br>LED red |     | Operating Status                                                                                                    |
|--------------------|------------------|-----|----------------------------------------------------------------------------------------------------|
| blinking           | x                | on  | power stage ready, disabled                                                                                                    |
| on                 | x                | on  | power stage ready, enabled                                                                                                    |
| off                | code             | off | red LED shows highest active error code                                                                                                    |
| off                | off              | off | Device without function:<br>- Check supply voltage<br>- Especially when USB-RS232 converters are used:<br>disconnect RS232 and switch on the power supply<br>again after a short delay time. |

x = don't care

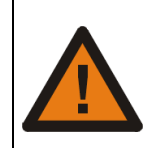

#### **Attention!**

Switch off the power supply before you start looking for errors!

The servo-controller DSV11x is equipped with an error register in order to detect and display even momentary errors, such as over-current.

An error causes the switch-off of the power stage and the motor drops out. Drive errors are indicated by the drive red LED ( **Drive** ) as a blinking code with the number of light pulses representing the error code. The table of error codes allows to determine the error and to find a remedy. In case of multiple errors, only the one with the highest priority is reported. The PC software DSerV shows the cause of the error in plain text.

After removing the cause of the error, the drive becomes operational again by changing the enable input from "OFF" to "ON". The powerstage will only be enabled after a second OFF/ON change.

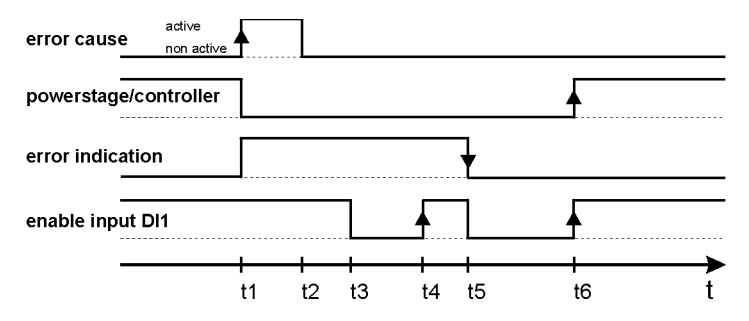

#### fig.: error logic

- t1: Occurrence of an error: powerstage disabled, error indication active
- t2: Cause of error relieved
- t3: User sets enable input to off
- t4: User sets enable input to on (1<sup>st</sup> OFF-ON-transition): powerstage / controller remain disabled
- t5: User sets enable input to off. Error indication is reset as error is removed, ready relay is switched on.
- t6: User sets enable input to on (2<sup>nd</sup> OFF-ON-transition): power stage and controller enabled

Switching the DSV mains supply off and on does also reset the error indication.

Notice: The error 10 "internal error" is not resettable with the enable input.

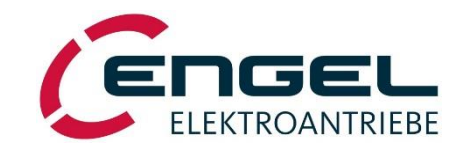

# 8.1 Table of error codes

The following table shows all possible error codes of the drives status indicator:

| Error code<br>Displayed    | Meaning                                  | Possible Remedies                                                                                                    |
|----------------------------|------------------------------------------|----------------------------------------------------------------------------------------------------|
| no error code<br>displayed | device without function                  | <ul> <li>Check supply voltage.</li> <li>Especially when USB-RS232 converters are used:<br/>disconnect RS232 and switch on the power supply again<br/>after a short delay time.</li> </ul>                   |
| 1                          | motor temperature exceeds maximum        | DSV adjusted to the motor rated current?<br>Check the wiring                                                                                                    |
| 2                          | power stage temperature exceeds<br>85°C  | Check installation conditions. Ambient temperature too<br>high?<br>Provide additional cooling if necessary.                                                                                                 |
| 3                          | internal auxiliary voltage missing       | Check supply voltage. No further remedy if all right.                                                                                                    |
| 4                          | dc-link voltage exceeds maximum          | Regenerating braking operation, adjust deceleration ramp if necessary.                                                                                                    |
| 5                          | resolver error,<br>position sensor error | Check the resolver wiring, or rotor position sensor wiring.                                                                                                    |
| 6                          | undervoltage                             | Check input voltage.                                                                                                    |
| 7                          | over-current                             | Check motor wiring. Short circuit?                                                                                                    |
| 8                          | check sum parameter-memory               | Parameter memory has not been read correctly. Error still<br>present after switching off and on?<br>=> download known set of parameters<br>=> check parameters with DSerV and save with "save<br>settings". |
| 9                          | erroneous set of parameters              | Downloaded set of parameters faulty, parameters cannot<br>be saved.<br>=> switch off and on to activate original parameters, or<br>=> use different parameter set.                                          |
| 10                         | internal error                           | Cause can not be relieved by user<br>DSerV shows an internal Error code that allows to detect<br>the error cause.                                                                                           |
| 11                         | positioning error                        | DSerV shows a supplementary error number that allows to detect the error cause. See also the table for positioning errors.                                                                                  |
| 12                         | fieldbus error                           | Fieldbus error. DSerV shows a supplementary error<br>number that allows to detect the error cause. See also the<br>table for positioning errors.                                                            |

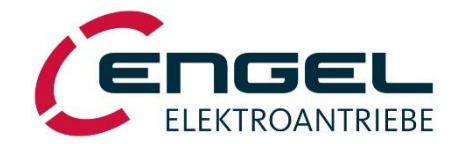

# 8.2 Additional error codes in position control mode

Assignment of additional error codes (displayed in DSerV) if a positioning error occurs:

| Error Code | Meaning                                         | Cause / Remedy                                                                                                    |
|------------|-------------------------------------------------|----------------------------------------------------------------------------------------------------|
| 1          | Actual position < Minimum positioning range     | Actual position is less than the specified positioning range.                                                                                                    |
| 2          | Actual position > Maximum positioning range     | Actual position is greater than the specified positioning range.                                                                                                    |
| 3          | Set position < Minimum positioning range        | Pre-fixed set position is less than the specified positioning range.                                                                                                    |
| 4          | Set position > Maximum positioning range        | Pre-fixed set position is greater than the specified positioning range.                                                                                                    |
| 5          | Erroneous parameter(s) in the positioning range | Inadmissible parameters of the positioning range, e.g. min>max.                                                                                                    |
| 6          | Supervision of the limit switches               | Inadmissible leaving of the positioning range specified by the limit switches.                                                                                                    |
| 7          | Homing                                          | <ul> <li>Possible causes:</li> <li>wrong parameters in the referencing method;</li> <li>both limit switches active</li> <li>wrong limit switch is activated during referencing.</li> </ul> |

- homing against mech. stop: motor stop not detected.

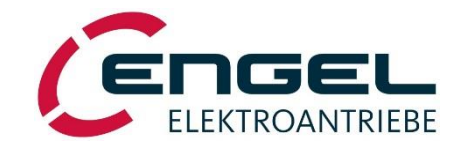

# 8.3 CAN status indicator

The CAN bus status is indicated with the **CAN** status LEDs. The following states can be displayed:

| CAN<br>LED green | CAN<br>LED red | Status                              |
|------------------|----------------|-------------------------------------|
|                  |                | CAN bus OK                          |
| blinking         | off            | Node DSV in state "pre-operational" |
|                  |                | CAN bus OK                          |
| on               | off            | Node DSV in state "operational"     |
|                  |                | CAN bus fault                       |
| off              | code           | Code displays the error             |
|                  |                | DSV not in CAN bus operation        |
| off              | off            |                                     |

If a CAN bus error occurs the DSV will automatically cause an error 12 ,, field bus error", to disable controller and power stage.

# 8.4 CAN Bus error codes

| Error Code | Meaning                 | Cause / Remedy                                                                                                    |
|------------|-------------------------|----------------------------------------------------------------------------------------------------|
| 1          | CAN controller overflow | High bus traffic, not to handle.<br>Possibly reduce baudrate,<br>optimize PDO communication                          |
| 2          | CAN bus off             | Communication interrupted because of<br>erroneous transmission.<br>Baudrate set correctly?<br>Node-ID set correctly? |
| 3          | CAN error passive       | Nodes behaviour is passive only because of erroneous transmission.                                                   |
| 4          | Buffer overflow         | High bus traffic, not to handle.<br>Possibly reduce baudrate,<br>optimize PDO communication                          |
| 5          | CAN power supply        | CAN supply voltage (galv. isolated) faulty.<br>Check supply voltage.<br>( <b>Inapplicable with DSV11x</b> )          |
| 6          | Reset Communication     | NMT command "Reset communication" was triggered.                                                                     |
| 7          | Communication stopped   | NMT command "stopped" was triggered.                                                                                 |

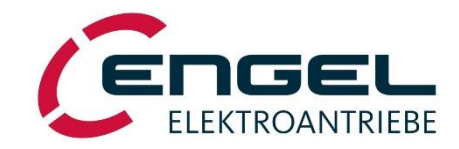

# 9 Controller tuning

When ordering a drive system consisting of servo controller and motor, the controllers will be pre-set to the motor data. If needed, the speed controller has to be adjusted according to the concrete application. If no parameter file for the motor is present, the current controller and the speed controller have to be adjusted according to the proceedings described below.

# 9.1 Current controller tuning

- **Step 1:** completely installed, wired and fully operational according to the set-up notes in chapter 6.
- Step 2: Adjust parameters for rated and maximum current in the menu *OPTIMISATION / CURRENT CONTROLLER*. Rated and maximum current can be found in the motor's datasheet or on its name plate. As for geared motors, the maximum current is usually decided by the gear's maximum power and can be significantly lower than stated on the name plate. Refer to the gear's or geared motor's datasheet. According to an ENGEL standard, all currents are given as peak values. RMS values have to be converted: Ischeitel = Ieff x  $\sqrt{2}$

#### **Step 3:** The current controller's proportional gain can be calculated as follows:

|          | Notice:<br>The approach a approach a                                                                                                    | ach described below provid<br>ant, which can vary from th<br>lso applies for three-phase          | es approximate values for proportional gain and<br>e ideal configuration in particular cases. The<br>synchronous motors.                                                     |
|----------|----------------------------------------------------------------------------------------------------|---------------------------------------------------------------------------------------------------|----------------------------------------------------------------------------------------------------|
|          | datasheet<br>Ta => Elec                                                                                                    | $R_a => Resi$<br>etrical time constant [s], spe                                                   | stance between two motor phases [ $\Omega$ ], specified in the cified in the datasheet                                                                                       |
| Step 4:  | The current of $Time \ contract Time \ contract Ta => Electric Ta => Electric Ta$ | controller's time constant is<br><b>istant = T</b> <sub>a</sub><br>etrical time constant [s] as s | equal to the one of the motor:<br>pecified in the datasheet                                                                                                    |
| Example: | Tuning the current of                                                                                                    | controller for motor BSR2                                                                         | 2650-R2.4 24V 4500UPM.                                                                                                    |
|          | From the datasheet:                                                                                                    |                                                                                                   | Current Loop                                                                                                    |
|          | rated current:<br>max current :<br>resistance:<br>time conststant:                                                                                                    | $I_N = 30 \text{ A}$<br>$I_s = 125 \text{ A}$<br>$Ra = 0.1 \Omega$<br>Ta = 0.7  ms                | Max. Current:     09,00     [A <sub>s</sub> ]       Rated Current     02,80     [A <sub>s</sub> ]       Proportional Gain:     0.4800       Time Constant:     0001_60[ [ms] |
|          | Proportional gain<br>k <sub>p</sub> = R <sub>a</sub> * T <sub>a</sub><br>= 0.1Ω * 0,7ms *                                                                                                    | * 2000<br>* 2000 = 0.14                                                                           | Number of Poles:<br>Resolver Offset:<br>COCODCOD ['mech.]<br>Auto-Detect                                                                                                    |

time constant = T<sub>a</sub> = 0.7ms

# 9.2 Resolver offset detection, motor poles

Close

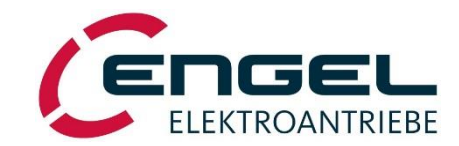

A basic requirement for operating a three phase synchronous motor is the exact current commutation. The commutation is defined through the connection of the motorphases (U,V,W), the motor poles and the alignment of the resolver angle to the angel of the motorsystem.

The motor poles (pole pairs x 2) are given in the motor datasheet and can be set under **OPTIMISATION / CURRENT CONTROLLER.** 

The alignment of the resolver is done by an automatic resolver offset detection procedure and can be started under OPTIMISATION / CURRENT CONTROLLER.

Please mind the following hints:

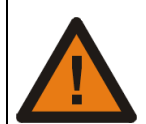

#### Attention !

During the automatic resolver offset detection procedure the drive moves abruptly! Please mind the following requirements:

- The motorshaft has to be unloaded
- Current controller is tuned according to chapter 9.1
- Motor poles are set correctly
- Attend to the hints displayed by DSerV

If the error code 10 appears, check the wiring of motor and resolver. (False motor connection if the motorshaft has moved ccw first during the procedure)

# 9.3 Speed controller tuning

**Notice:** Adjusting the speed controller does only make sense if the current controller is properly tuned. If needed, tune the current controller as described in chapter 9.1

# 9.3.1 Tuning a motor system with a speed sensor (resolver, hallsystem, incremental encoder, tacho)

| Step 1: | Drive completely installed, wired and fully operational according to the set-up notes in chapter 7.                                                                                                    |
|---------|----------------------------------------------------------------------------------------------------|
| Step 2: | Make sure that the rated and maximum current are set correctly and the current controller is properly tuned. If needed, adjust the current controller as described in chapter 9.1.                                                                                                    |
| Step 3: | To optimise the speed controller, the drive's dynamic behaviour has to be judged. Configure one of the analogue outputs as speed monitor and visualise the output voltage using an oscilloscope. Adjust the analogue output in the menu <b>OPTIMISATION / ANALOGUE MONITOR</b> .                                                                                                    |
| Step 4: | The parameters of the speed controller can be accessed in the menu <b>OPTIMISATION / SPEED CONTROLLER.</b><br>For optimising the speed controller, switch the speed ramp off or set it to the maximum acceleration and<br>set the scaling of the set value according to the speed needed in that application.<br>First set the control parameters to uncritical values, i.e. low gain (approx. 0.05 0.1) and high time<br>constant. |
| Step 5: | Set the demanded speed to approximately 75% of the rated speed and enable the drive. Judge the speed vs. time curve. Then disable the drive.                                                                                                    |
| Step 6: | Increase the proportional gain by a few hundredths, enable the drive and judge speed vs. time curve again.<br>Increase the gain until the drive starts to oscillate. Then reduce the gain until the oscillation is not visible<br>anymore.                                                                                                    |

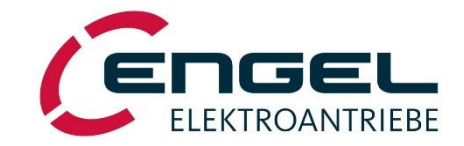

For optimum control, reduce the time constant until the speed set value is reached with one single overshoot of approximately 4-10%. See also diagrams below:

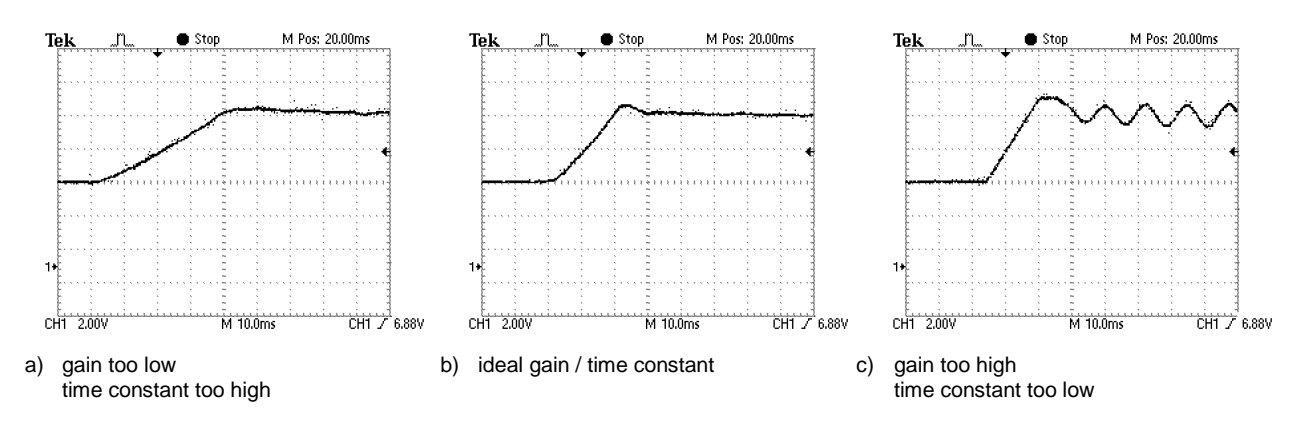

fig.: speed step-responses with varying speed controller parameters

#### 9.3.2 Tuning of DC motors with BEMF control and IxR compensation

**Step 1:** Drive completely installed, wired and fully operational according to the set-up notes in chapter 6.

- **Step 2:** Make sure that the rated and maximum current are set correctly and the current controller is properly tuned. If needed, adjust the current controller as described in chapter 8.1.
- Step 3:
   The voltage constant and the terminating resistance of the motor are assigned in DSerV under OPTIMISATION / MOTOR.

   Voltage constant and motors terminating resistance are normally given in the datasheet.

   The voltage constant can be estimated mathematically also:

 $k_e = \left( U_N - I_N \; x \; R_A - 2 V \right) / \; n_N \; x \; 1000 \qquad \text{where:} \label{eq:ke}$ 

 $\begin{array}{l} U_N = rated \ voltage \\ I_N = rated \ current \\ R_A = termination \ resistance \\ n_N = rated \ speed \end{array}$ 

Example:

GNM 5480 24V 3000min<sup>-1</sup> with:  $I_N$ =12.9A R<sub>A</sub>=0.106 $\Omega$ 

 $k_e = 24V - 12.9A \times 0.109Ohm / 3000min-1 * 1000 = 7.5 V/1000min^{-1}$ 

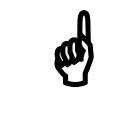

#### Notice:

Assigning the voltage constant and the terminal resistance as specified in the datasheet does not necessarily guarantee the ideal configuration for the controller. Typically, the IxR compensation has to be estimated by the value of the terminal resistance.

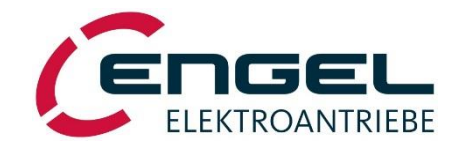

#### Programming lower terminal resistance values prevent oscillations!

The parameters of the speed controller can be accessed in the menu **OPTIMISATION / SPEED CONTROLLER.** First set the control parameters to uncritical values, i.e. low gain (approx. 0.05 .... 0.1) and high time constant.

**Step 4:** Set the demanded speed to approximately 75% of the rated speed and enable the drive.

If necessary, compare the real motor speed (e.g. laser tachometer) of the non loaded motor with the value displayed in DSerV and adjust the voltage constant. Test for multiple speeds (right/left).

Tune up the compensation value until the motor starts to oscillate. Then reduce the value until the motor is below the oscillating threshold.

Notice:

ø

For BEMF control with IxR compensation, the analogue monitor displays a calculated value, which can vary from the real speed value significantly and is thus not always usable for optimisation.

Notice:

The high time constant of the speed capture is in BEMF- Mode with IxR compensation possibly makes the effect of Step 5 irreproducible.

**Step 5:** Tune up the speed controller gain some hundredth points and start the drive again from zero to nominal speed. Evaluate the characteristic of the speed. Tune up the gain until the final rotation speed is reached without oscillation of the drive. For optimisation,

Tune up the gain until the final rotation speed is reached without oscillation of the drive. For optimisati turn down the time constant of the speed controller until the nominal speed is attained with only one overshoot (4-10% of the nominal speed).

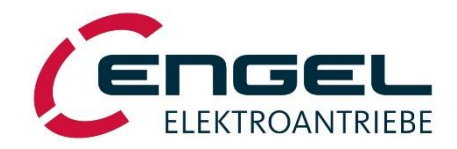

# 10 Mechanical Dimensions

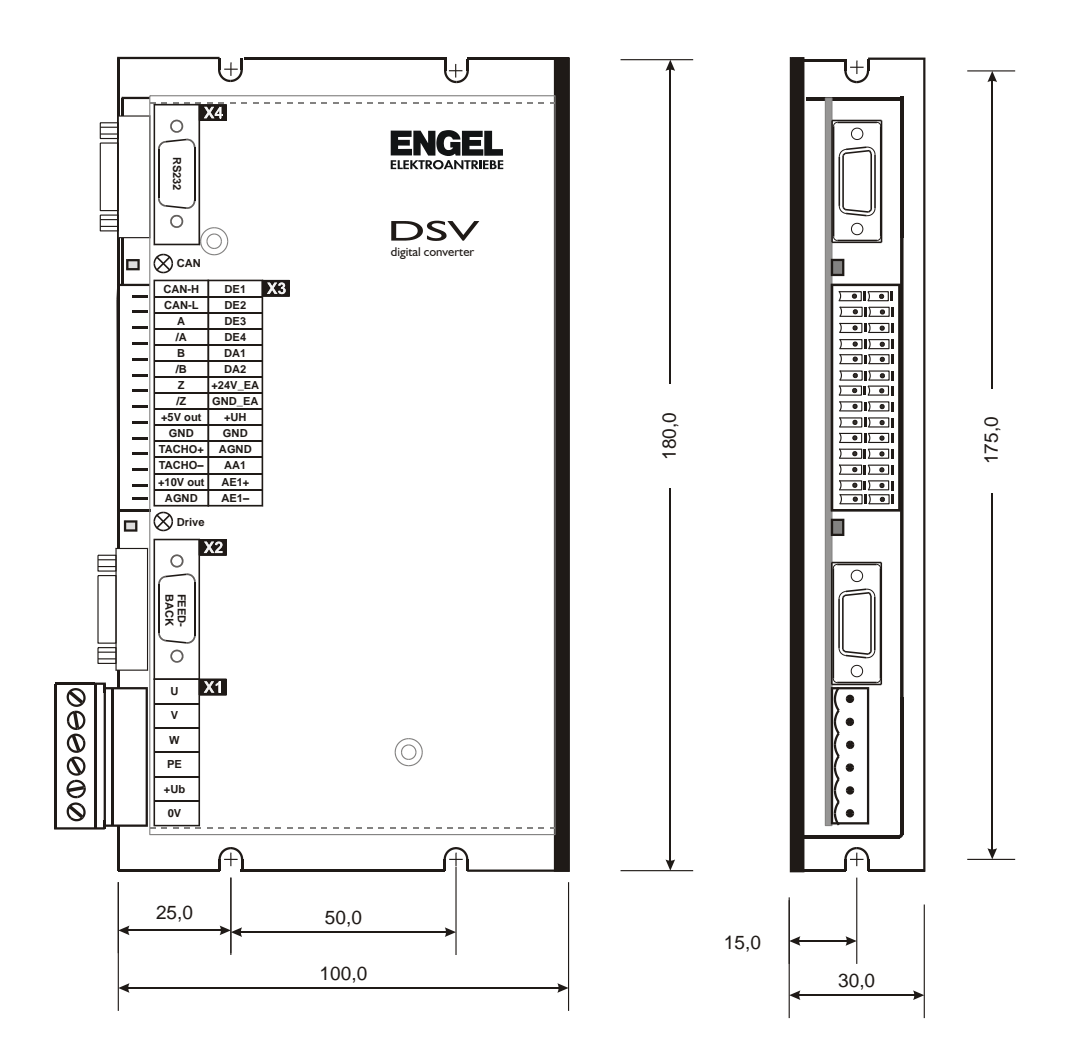

fig.: Mechanical dimensions of the DSV11x

ø

## Notice:

When mounting several DSV 11x in one cabinet, keep a free space of at least 30mm between two neighbouring DSV devices in order to enable cooling by natural convection.

Allow a space of 80  $\ldots$  100mm on the connection side of the DSV for connectors and wiring.

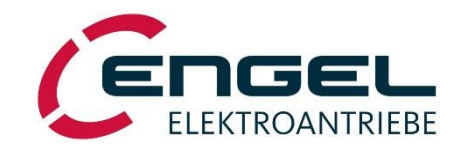

# 11 PC- Service- Software "DSerV"

The service software DSerV allows for a clear and easy configuration of the DSV. The operating condition, like the enable status and values such as speed and current, can be observed at a single glance. The operation modes, current limits and controller parameters can be adjusted via menus. All settings can be saved to the hard disk. The program language can be switched through English, German and French.

# 11.1 System requirements

For installation and operation of DSerV your system has to meet the following requirements:

- IBM-compatible PC-AT (Laptop), 80486 upwards, with at least 16MB RAM;
- Microsoft- WINDOWS® 95, 98, NT 4.0, XP, 2000, Vista;
- 3,5" floppy disk drive or CD-ROM drive;
- serial Interface COM1, .... COM99;
- serial interface cable (standard cable: 9pole 9pole, wires 2 and 3 crossed).

# 11.2 Installation und running the program

**Notice:** Carefully read the licence agreement prior to installing the software! You accept all the regulations of the agreement a soon as you install the software!

The DSerV installation consists of copying the two program files to a folder on your hard disk. Take the following steps:

- 1. Start WINDOWS.
- 2. Insert floppy disk or CD containing DSerV.
- 3. Start Windows Explorer and create a working directory (File / New / Folder). Suggestion: C:\Programme\ENGEL\_DSERV.
- 4. Copy DSERV.exe and \*.dav into your working directory.
- 5. If present, copy parameter files \*.par into subfolder PAR of your working directory.

Connect your servo controller to your PC using the serial interface cable and switch on the DSV. Start DSerV by running DSerV.exe. There are three possibilities to start the program:

- In WINDOWS Start-Menu => Execute (choose file DSerV.exe in your working directory).
- Double-click on DSerV.exe in your "Explorer".
- Double-click on the DSerV-icon

Shortcut to DSerV.exe must exist; if not, create one:

Right-click Desktop, select  $NEW \rightarrow SHORTCUT$ , choose DSerV.exe and follow the instructions. The DSerV icon will appear on your desktop.

On start-up, DSerV will establish a connection to the DSV and the program window will appear. The system is ready to use.

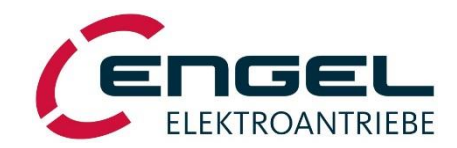

| heck the following points in case DSerV can not establish a connection:<br>Correct COM-port selected? ( <b>OPTIONS</b> / <b>COM-PORT</b> ) |
|----------------------------------------------------------------------------------------------------|
| Correct COM-port selected? (OPTIONS / COM-PORT)                                                                                            |
|                                                                                                    |
| Number of COM-port larger than 99 (USB to RS232 converter)?                                                                                |
| the extended connection options of the controller                                                                                          |
| Serial cable connected to PC and servo-controller?                                                                                         |
| Servo-controller switched ON?                                                                                                    |
| Does the *.dav file in your working directory match type and firmware of your ervo-controller?                                             |
| Connect the RS232 after supplying the DSV.                                                                                                 |
|                                                                                                    |

# 11.3 Using DSerV

|                                          | Sengel - DSerV                                      | $-\Box \times$ |
|------------------------------------------|-----------------------------------------------------|----------------|
| Main Menu                                | File Optimisation Monitor Setpoint-RS232 Options ?  |                |
| Select functions here                    | Monitor                                             |                |
|                                          | Actual Current: 0,35 [A s]                          |                |
| Monitor Window                           | Demanded Current: 0,36 [A s]                        |                |
| Display of<br>actual and demanded values | Actual Speed: 2.578,5 [ RPM ]                       |                |
| currents, speeds,                        | Demanded Speed: 2.578,0 [RPM ]                      |                |
| temperatures,                            | Actual position: 1.746.4661 [ R ]                   |                |
| inputs/ outputs                          | Demanded position: 0,0000 [R]                       |                |
|                                          | PT surveillance:                                    |                |
| Status Bar                               |                                                     |                |
| Display of                               |                                                     |                |
| device type,                             |                                                     |                |
| firmware version,                        |                                                     |                |
| drive status,                            |                                                     |                |
| errors in plain text,                    |                                                     |                |
| communication status                     | USV324 EL V3.21 1234567890 (@Enable: UN  Ono Errors |                |

fig: DSerV window

DSerV is an intuitive software with a graphical user interface typical for WINDOWS programs. The DSerV menus and functions are explained below:

#### 11.3.1 Menu 'File'

This menu allows access to the following functions:

**Connect:** Establishes a communication link with the DSV via RS232

**Disconnect:** Stops communication with the DSV and frees the serial interface.

Parameter Up-/Download:

#### Digital Servo Controllers DSV 110 / DSV 112

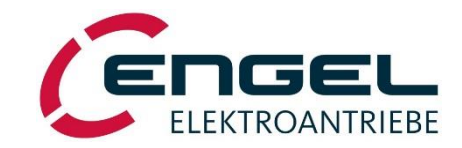

| Upload:            | Uploads the current set of DSV parameters and saves it to a *.par file. The file can be amended with a description and saved to disk.       |
|--------------------|----------------------------------------------------------------------------------------------------|
| Download:          | Downloads a set of parameters from a *.par file to the DSV. For an overview all available files are listed together with their description. |
| Firmware download: | Opens the dialog to download Firmware into the DSV. Follow the instructions. Necessary *.hex files are provided on request.                 |
| Close:             | Closes DSerV.                                                                                                    |

# 11.3.2 Menu 'Optimisation'

This menu allows for manual adjustment of all DSV parameters.

| Λ           | Notice:                                                                              |
|-------------|--------------------------------------------------------------------------------------|
| <b>(D</b> ) | Parameter settings transmitted via the TRANSMIT – button are available in the servo- |
| 1<br>1<br>1 | controller straight away.                                                            |
|             | All changes in the parameter set are saved in non-volatile memory on clicking SAVE   |
|             | PARAMETERS. They are still present after switching the controller off and on again.  |

The following sub-menus are available:

| Operation mode:          | Switch between speed control and torque control, select your source of set values.                                                                                                    |
|--------------------------|----------------------------------------------------------------------------------------------------|
| Fieldbus:                | Selects the fieldbus-operation of the drive. Adjustment for fieldbus- addresses and baudrate.                                                                                                    |
| Current controller:      | Adjustment of rated and maximum current, as well as parameters of the current controller.                                                                                                    |
| Speed controller:        | Adjustment of set value scaling, set value ramp and parameters of the speed controller.                                                                                                    |
| Positioning:             | Adjustment of positioning and referencing parameters.                                                                                                    |
| Digital outputs:         | Select functionality of digital outputs.                                                                                                    |
| Limit switches:          | Configuration of the limit switches.                                                                                                    |
| Analogue monitor:        | Select functionality and scaling of analogue outputs.                                                                                                    |
| Fieldbus:                | Selects the fieldbus functionality.                                                                                                    |
| Temperature probe motor: | Switch between linear temperature probe KTY 83 and PTC resistor to protect the motor. If a linear temperature probe is chosen, the temperature threshold must be adjusted (max. 130°C). The actual motor temperature can be selected as monitoring function. |
| Save parameters:         | Saves parameters and settings in the DSV's non-volatile memory.                                                                                                    |

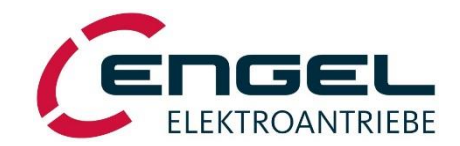

#### 11.3.3 Menu 'Monitor'

The monitor window can be configured by switching on or off the display for different values.

|           | ø | <b>Notice:</b><br>The refresh rate of single values decreases with rising number of monitor windows.<br>Close the unnecessary windows. |
|-----------|---|----------------------------------------------------------------------------------------------------|
| Speed:    |   | actual and set speed                                                                                                    |
| Current:  |   | actual and set current                                                                                                    |
| Position: |   | actual and set position                                                                                                    |

Deviation of the position in position control mode Contouring error:

- Shows the drive's overload capacity. Increasing display means "drive overloaded". At 100% I<sup>2</sup>t- Monitoring: integrator value, the output current is reduced to rated current. Overloading is re-enabled below 50% integrator value.
- Only with linear temperature probe Motor temperature:

Power-stage temperature: Temperature of the power electronics heat-sink

Digital I/O: Shows the state of all digital in- and outputs

#### 11.3.4 Menu 'Set value - RS232'

On clicking the menu item "Set value RS232" a sliding bar is displayed. When the RS232 is selected as source of set values, this bar represents the demanded value for current, respectively speed. Moving the bar left / right increases / decreases the set value accordingly.

#### 11.3.5 Menu 'Option'

COM-Port: Select COM port in use Language: Select language: English / German / French

11.3.6 Menu 'Info' Displays information about DSerV